# LifePlus水電線上申請系統操作手冊

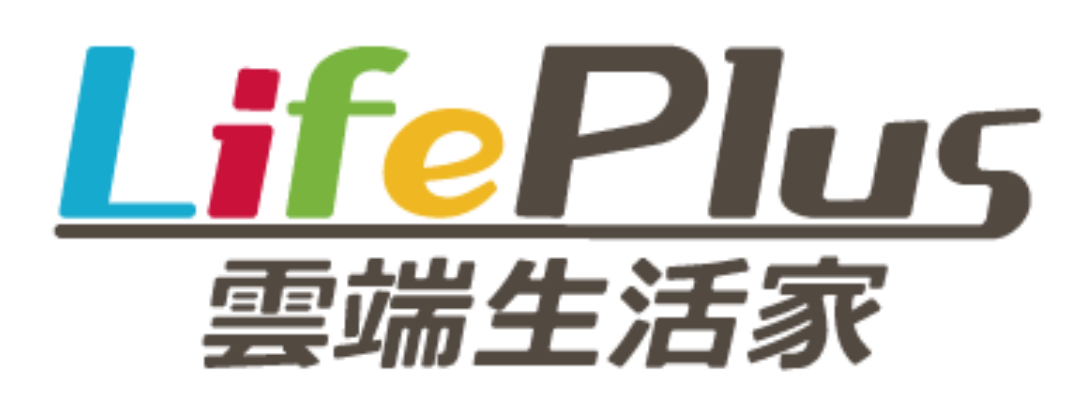

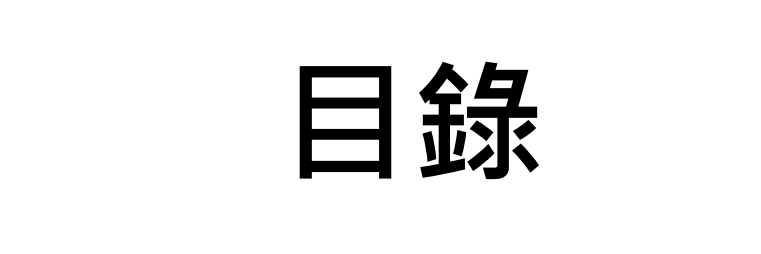

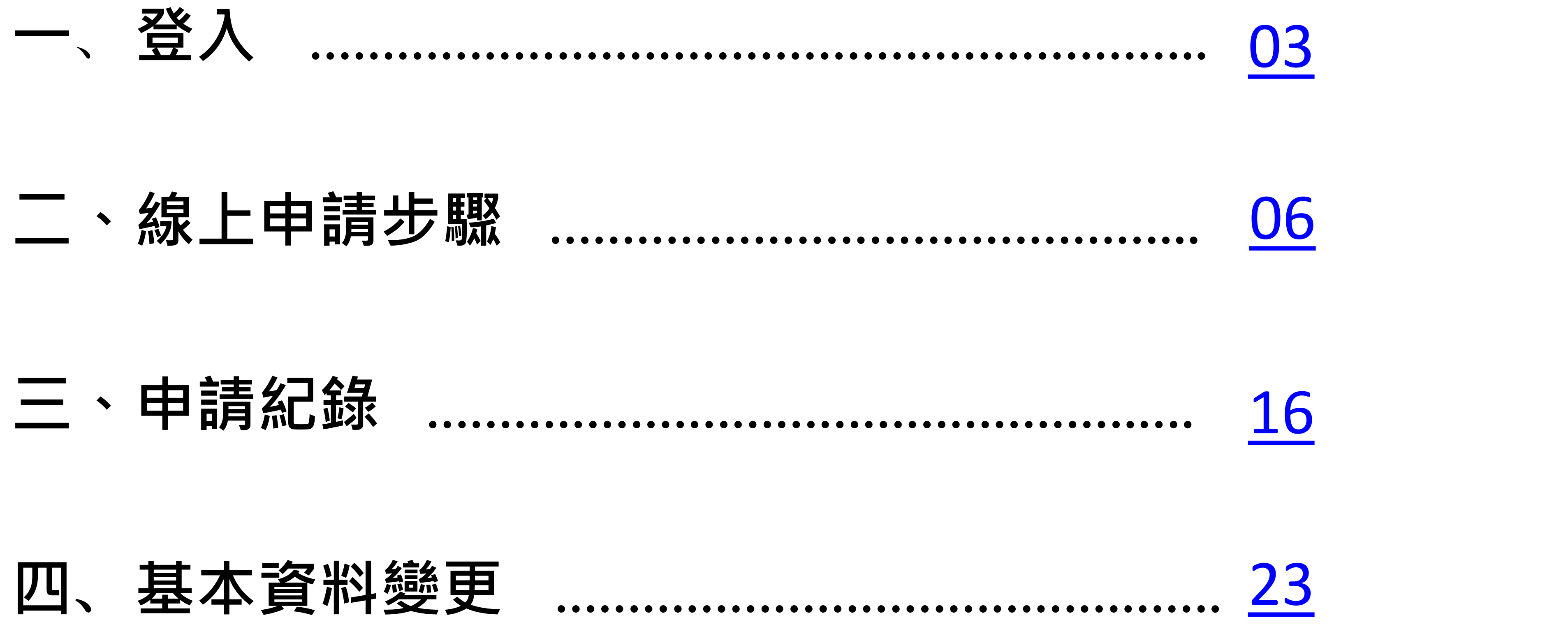

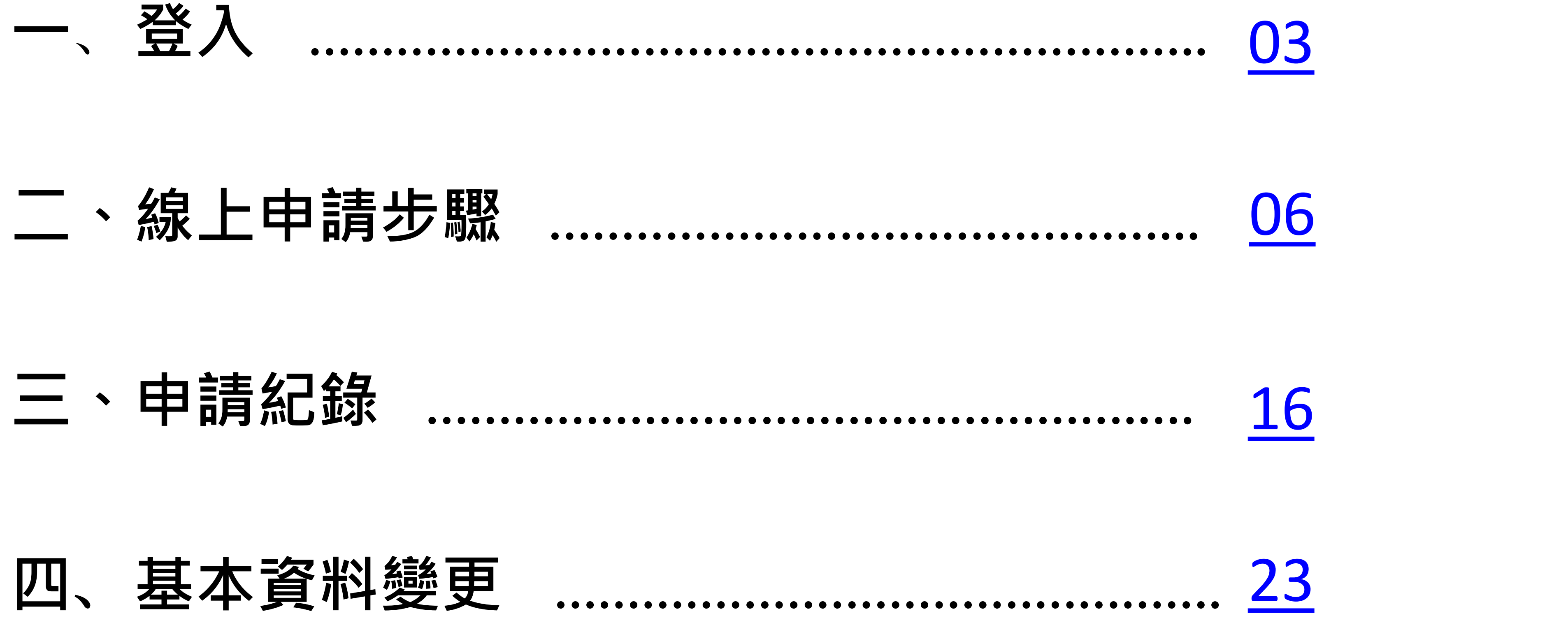

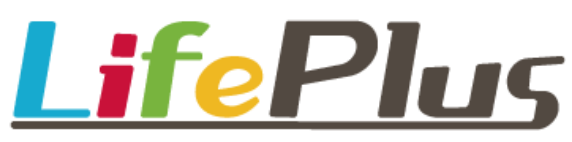

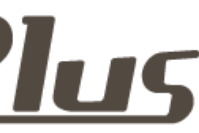

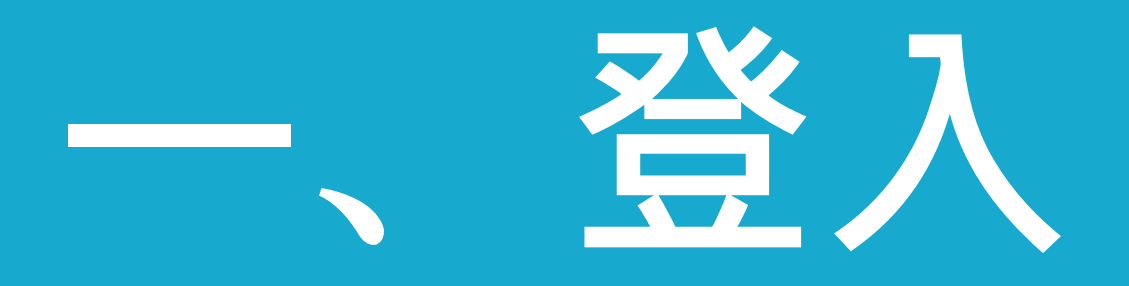

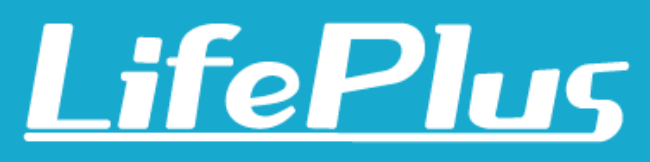

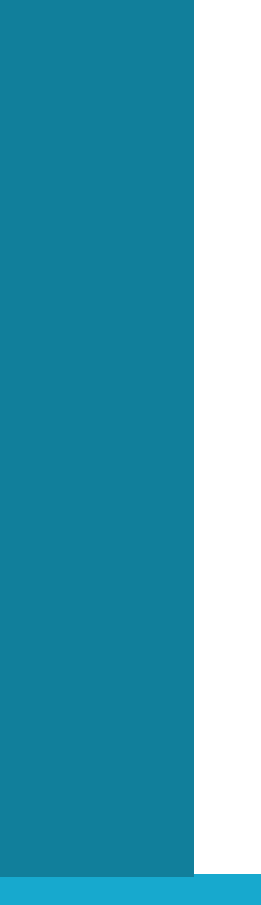

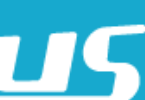

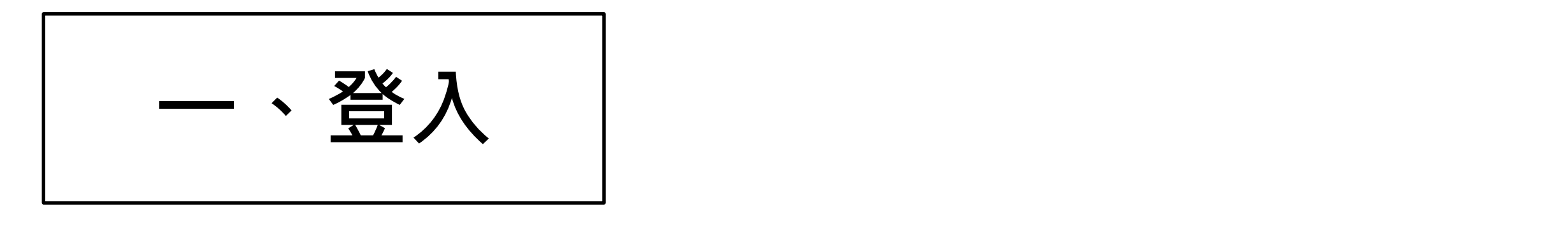

- 請使用Google Chrome 💿 打開網址:<u>https://hongkuan.lifeplus.net.tw/Auth/Login</u>
- ▶ 輸入帳號及密碼(初始設定皆為統編)

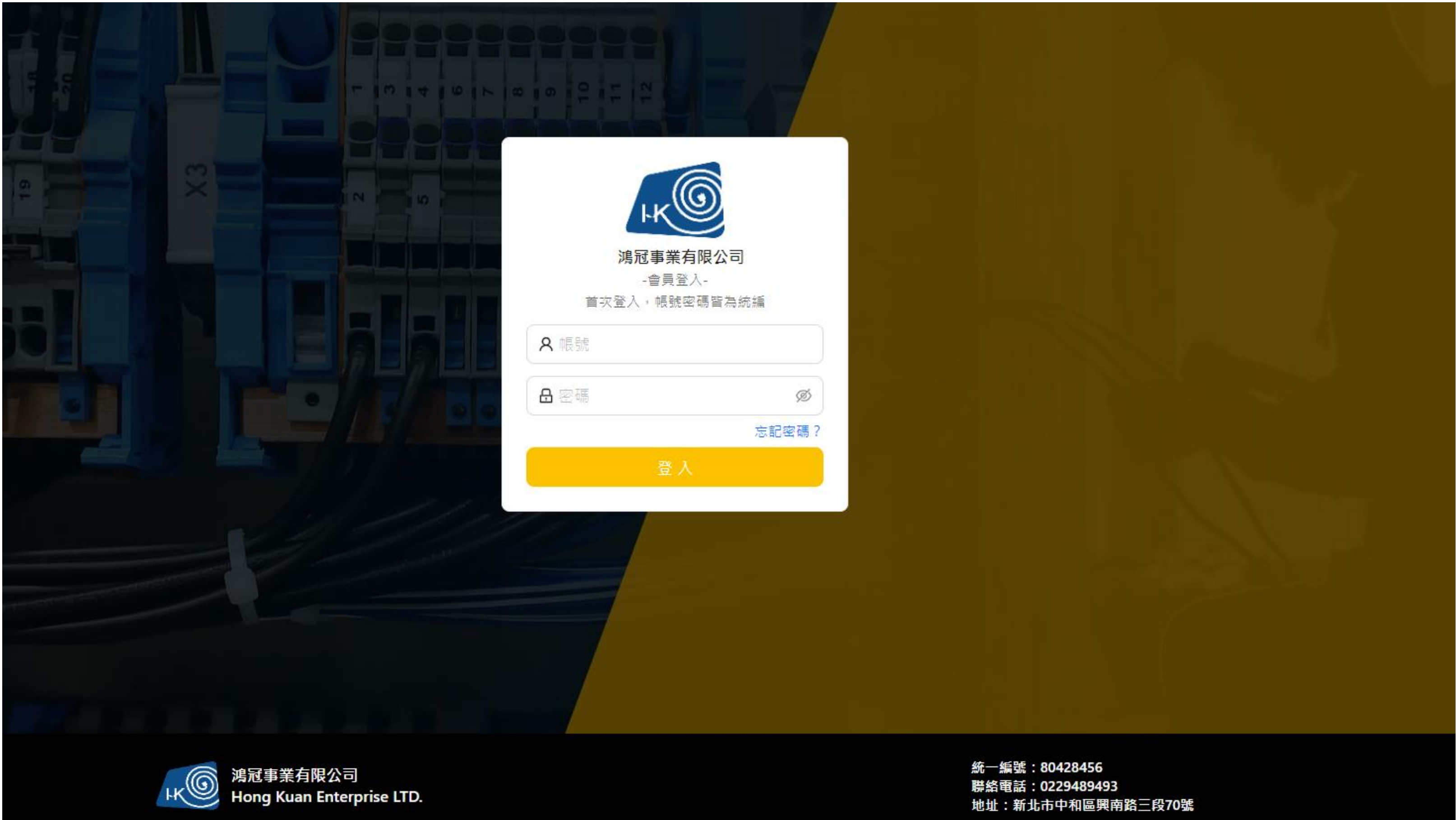

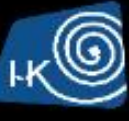

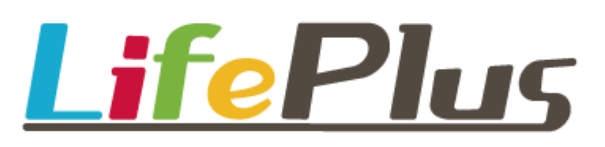

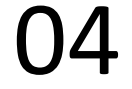

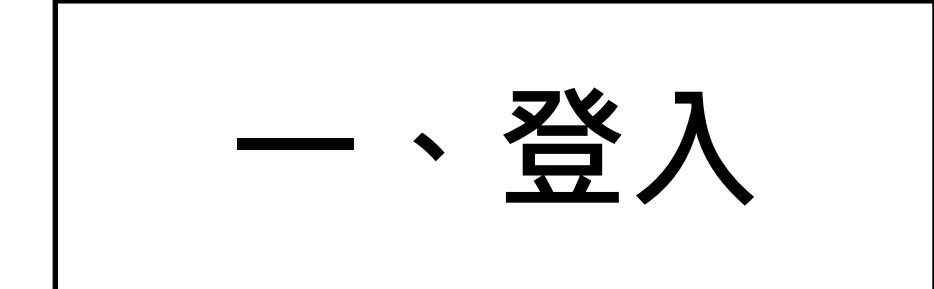

### ▶ 登入後會出現線上申請系統首頁畫面(確認展覽名稱)

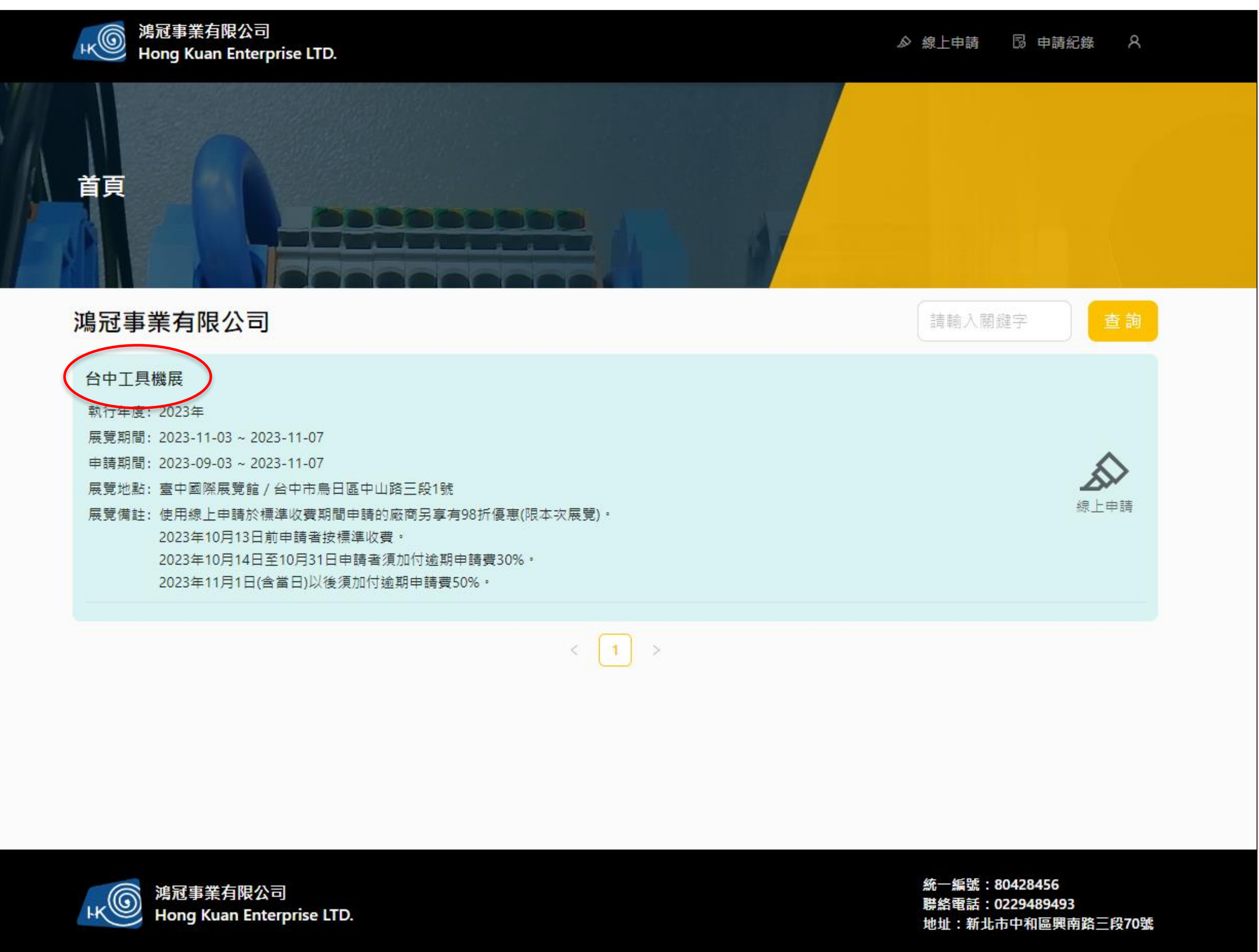

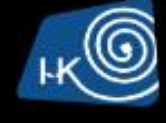

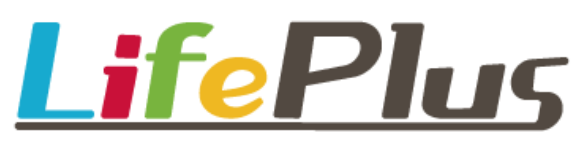

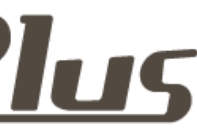

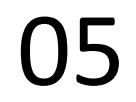

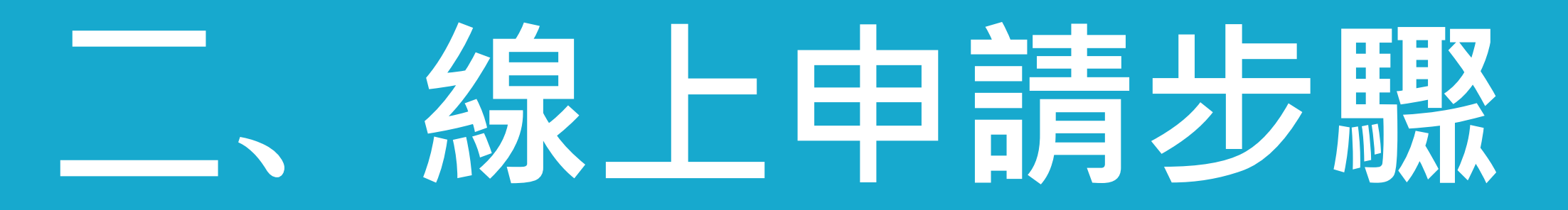

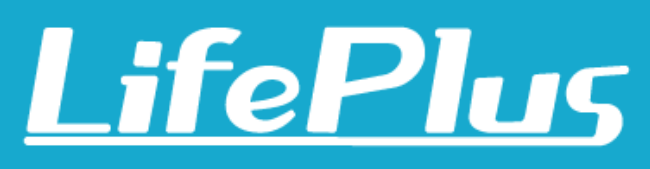

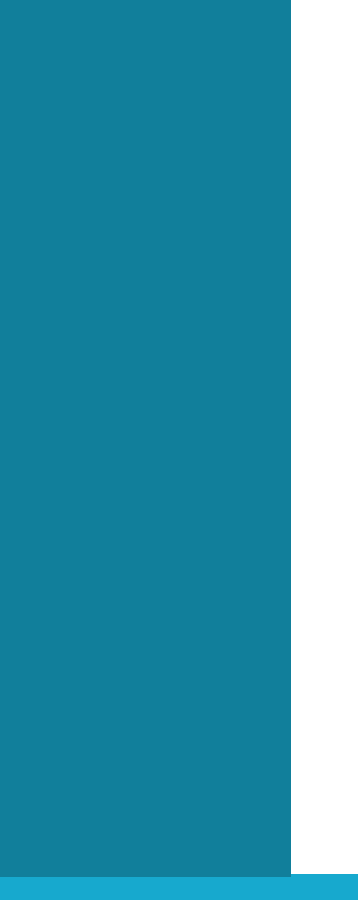

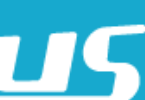

二、線上申請步驟

### 2. 選取欲執行線上申請的作業項目,點擊右側【線上申請】,進入申請流程

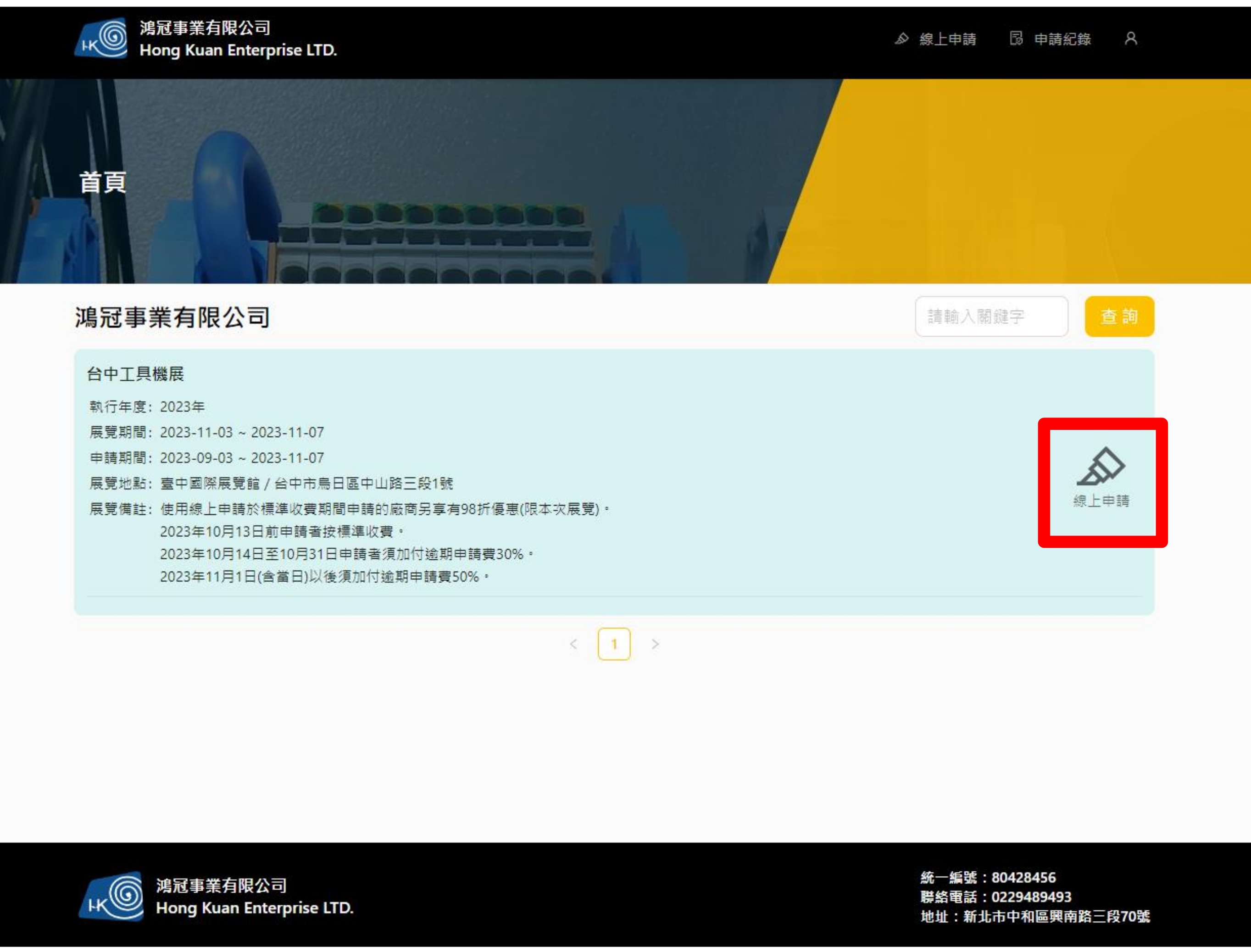

| 執行年度: | 2023年                             |
|-------|-----------------------------------|
| 展覽期間: | 2023-11-03 ~ 2023-11-07           |
| 申請期間: | 2023-09-03 ~ 2023-11-07           |
| 展覽地點: | 臺中國際展覽館 / 台中市鳥日區中山路三段1號           |
| 展覽備註: | 使用線上申請於標準收費期間申請的廠商另享有98折優惠(限本次)   |
|       | 2023年10月13日前申請者按標準收費。             |
|       | 2023年10月14日至10月31日申請者須加付逾期申請費30%。 |
|       | 2023年11月1日(含當日)以後須加付逾期申請費50%。     |
|       |                                   |

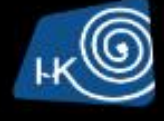

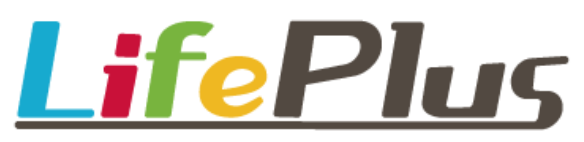

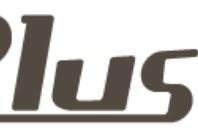

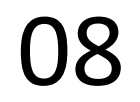

二、線上申請步驟

### 3. 查看申請說明後,點選【確認】

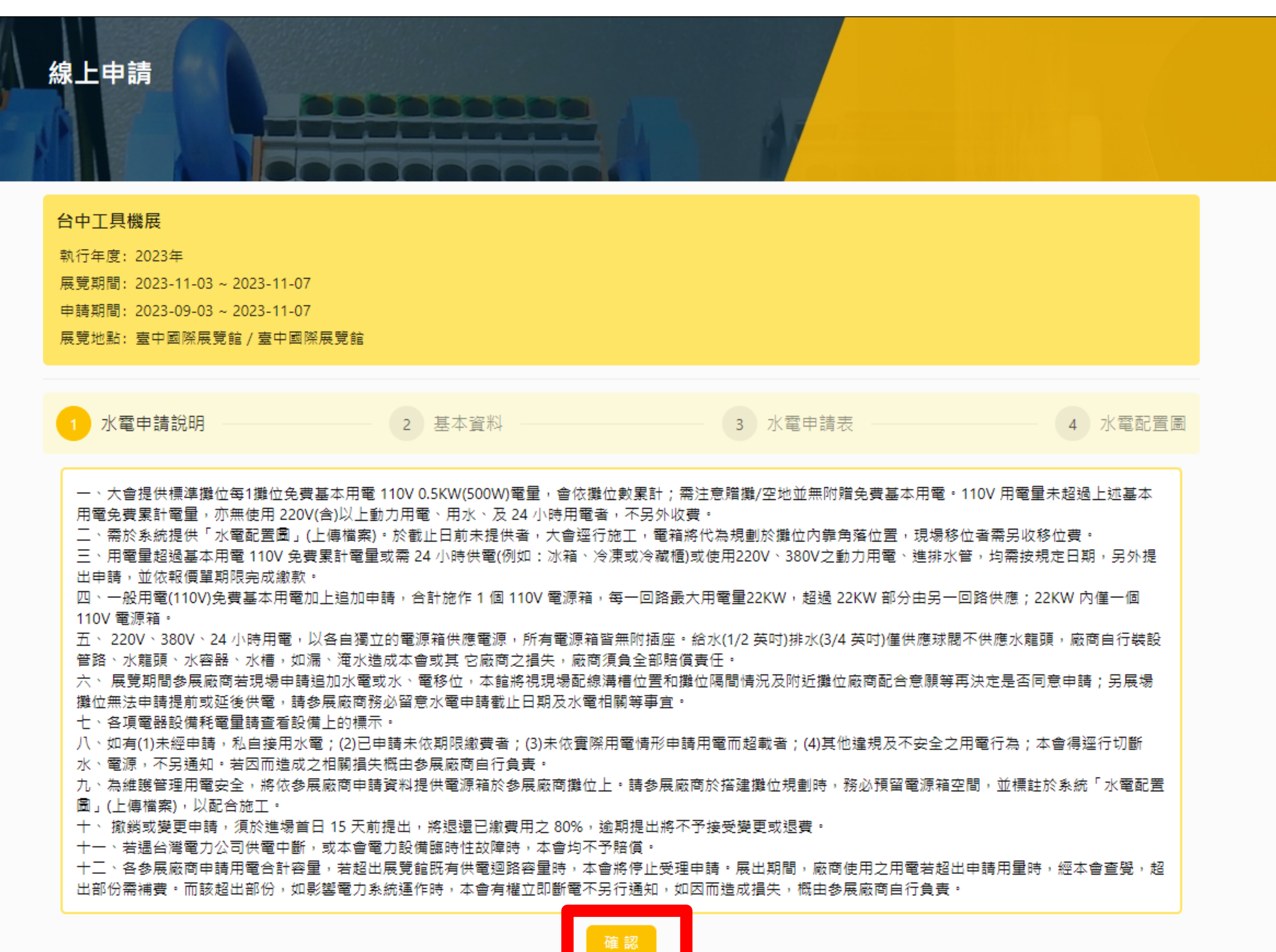

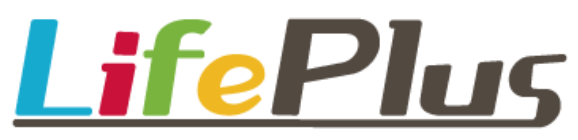

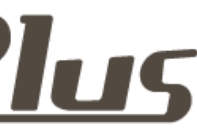

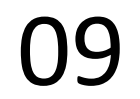

二、線上申請步驟

## 4. 填入發票資訊(抬頭、統編)、聯絡人、聯絡電話、E-mail(未填寫者會依報名時資訊)

| 線上申請                                                                                                    |      |
|----------------------------------------------------------------------------------------------------|------|
| <b>台中工具機展</b><br>執行年度: 2023年<br>展覽期間: 2023-11-03 ~ 2023-11-07<br>申請期間: 2023-09-22 ~ 2024-11-30<br>展覽地點: 臺中國際展覽館/臺中國際展覽館 |      |
| ✓ 水電申請說明2                                                                                                    | 基本資料 |
| * 攤位<br>○ 0000                                                                                                    |      |
| 發票抬頭                                                                                                    |      |
| 鴻冠事業有限公司                                                                                                    |      |
| 發票聯絡人                                                                                                    | 34   |
| 請輸入發票聯絡人                                                                                                    |      |
| 接收電子發票Email                                                                                                    |      |
| 請輸入接收電子發票Email                                                                                                    |      |
| * 聯絡人                                                                                                    | *    |
|                                                                                                    |      |
| * 聯絡人E-Mail                                                                                                    |      |
| hk168.hk@msa.hinet.net                                                                                                  |      |
|                                                                                                    |      |

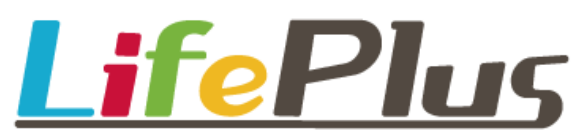

|                            | 3 水電申請表 - | 4 水電配置圖 |
|----------------------------|-----------|---------|
| 發票統編<br>80428456<br>發票聯絡人的 | 電話        |         |
| 請輸入發<br>請輸入發<br>* 聯絡電話     | 具聯絡人電話    |         |
| 02-2948-9                  | 9493      |         |

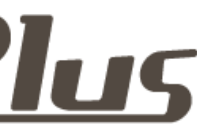

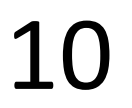

二、線上申請步驟

### 5. 填寫需求之電源箱、排水管、接地線組數,並點擊【確認】

| ✓ 水電申請說明 ─── ✓ 3                                                                                         | 基本資料 ———                                   |                                           | 3 水電申請表                                              |  | 4 水霄 | 配置圖 |  |  |
|----------------------------------------------------------------------------------------------------|--------------------------------------------|-------------------------------------------|------------------------------------------------------|--|------|-----|--|--|
| 以下所列價格包含展覽期間全部費用·均為新台幣含稅價。                                                                               |                                            |                                           |                                                      |  |      |     |  |  |
| <b>(A) 一般(含照明)用電110V電源箱:(110V 60H 附NFB及箱體, 無提供插座)</b><br>大會提供每1攤位免費基本用電110V 0.5KW。(追加申請不足0.5KW將以0.5KW計算) |                                            |                                           |                                                      |  |      |     |  |  |
| 本公司承租 2 個攤位(0.5KW/攤位),共免費用電 1 KW + 追加每110V 5A(500W)   (0.5KW/783元) 30 組<br>合計 16 KW                      |                                            |                                           |                                                      |  |      |     |  |  |
| (B) 動力用電220V、380V、440V電源箱:(附NFB<br>申請級數須為:15A、20A、30A、40A、50A、60A、75A<br>請注意:若填寫未符合申請級數,將自動升級。例:需求       | <b>及箱體, 無提供</b><br>…請参考附件水電工<br>的電量為70A請申請 | <b>插座)</b><br>_程收費標 <sup>2</sup><br>\$75A | 隼                                                    |  |      |     |  |  |
| 3Ф 220V 60HZ                                                                                             |                                            |                                           |                                                      |  |      |     |  |  |
| <ol> <li>15A   3219元</li> <li>3219元</li> </ol>                                                           | 0                                          | 組                                         | <ul> <li>20A   6087元</li> <li>30A   6087元</li> </ul> |  | 0    | 組   |  |  |
| (3) 30A   8348元                                                                                          | 0                                          | 組                                         | (4) 40A   10875元                                     |  | 0    | 組   |  |  |
| (5) 50A   13109元                                                                                         | 0                                          | 組                                         | (6) 60A   17241元                                     |  | 0    | 組   |  |  |
| (7) 75A   19794元                                                                                         | 0                                          | 組                                         | (8) 100A   26651元                                    |  | 0    | 組   |  |  |
| <ul><li>9 125A   32640元</li></ul>                                                                        | 0                                          | 組                                         | 10 150A   38631元                                     |  | 0    | 組   |  |  |
| 11)175A   42884元                                                                                         | 0                                          | 組                                         | <ol> <li>200A   60161元</li> </ol>                    |  | 0    | 組   |  |  |
| (13) 225A   69624元                                                                                       | 0                                          | 組                                         | <ol> <li>250A   80823元</li> </ol>                    |  | 0    | 組   |  |  |
| 3Ф 380V 60HZ                                                                                             |                                            |                                           |                                                      |  |      |     |  |  |
| <ol> <li>15A   7967元</li> </ol>                                                                          | 0                                          | 組                                         | <ol> <li>20A   9958元</li> </ol>                      |  | 0    | 組   |  |  |
| <ol> <li>3 30A   13418元</li> </ol>                                                                       | 0                                          | 組                                         | 4 40A   16357元                                       |  | 0    | 組   |  |  |
| 5 50A   19295元                                                                                           | 0                                          | 組                                         | 6 60A   24666元                                       |  | 0    | 組   |  |  |
| 7 75A   29073元                                                                                           | 0                                          | 組                                         | 8 100A   39025元                                      |  | 0    | 組   |  |  |
| <ul><li>9 125A   48109元</li></ul>                                                                        | 0                                          | 組                                         | 10 150A   57191元                                     |  | 0    | 組   |  |  |
|                                                                                                    | 0                                          | 組                                         | (12) 200A   84909元                                   |  | 0    | 組   |  |  |
| <u> </u>                                                                                                 |                                            |                                           |                                                      |  |      |     |  |  |

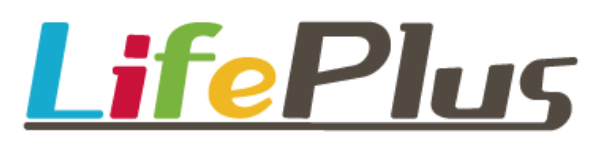

| (C) 24小時 電源箱:(附NFB及箱體,無提供插座)         |     |                                  |     |
|--------------------------------------|-----|----------------------------------|-----|
| 1 5A(500W)   2096元                   | 0 組 | 2 15A(1500W)   2989元             | 0 組 |
| 3 20A(2000W)   3436元                 | 0 組 |                                  |     |
| 3Ф 24小時 220V 60HZ                    |     |                                  |     |
| 1 15A   9657元                        | 0 組 | <ol> <li>20A   14967元</li> </ol> | 0 組 |
| 3 30A   19411元                       | 0 組 | 40A   22814元                     | 0 組 |
| 5 50A   26217元                       | 0 組 |                                  |     |
| 3Φ 24小時 380V 60HZ                    |     |                                  |     |
| <ol> <li>15A   15936元</li> </ol>     | 0 組 | 2 20A   19916元                   | 0 組 |
| 3 30A   26836元                       | 0 組 | 40A   32714元                     | 0 組 |
| 5 50A   38591元                       | 0 組 | 6 60A   49330元                   | 0 組 |
|                                      |     |                                  |     |
| (D)<br>給水(1/2英吋)排水(3/4英吋),供應止水閥無附水龍頭 |     |                                  |     |
| 1 給排水管   5250元                       | 0 組 |                                  |     |
|                                      |     |                                  |     |
| <b>(E)</b><br>接地線                    |     |                                  |     |
| 110V/380V 接地線                        |     |                                  |     |
| 1 110V/380V 接地線 每1A   26元            | 0 組 |                                  |     |
|                                      |     |                                  |     |
|                                      | 返回  | 確認                               |     |

二、線上申請步驟

# \*註:如無追加項目,則僅使用大會免費基本用電

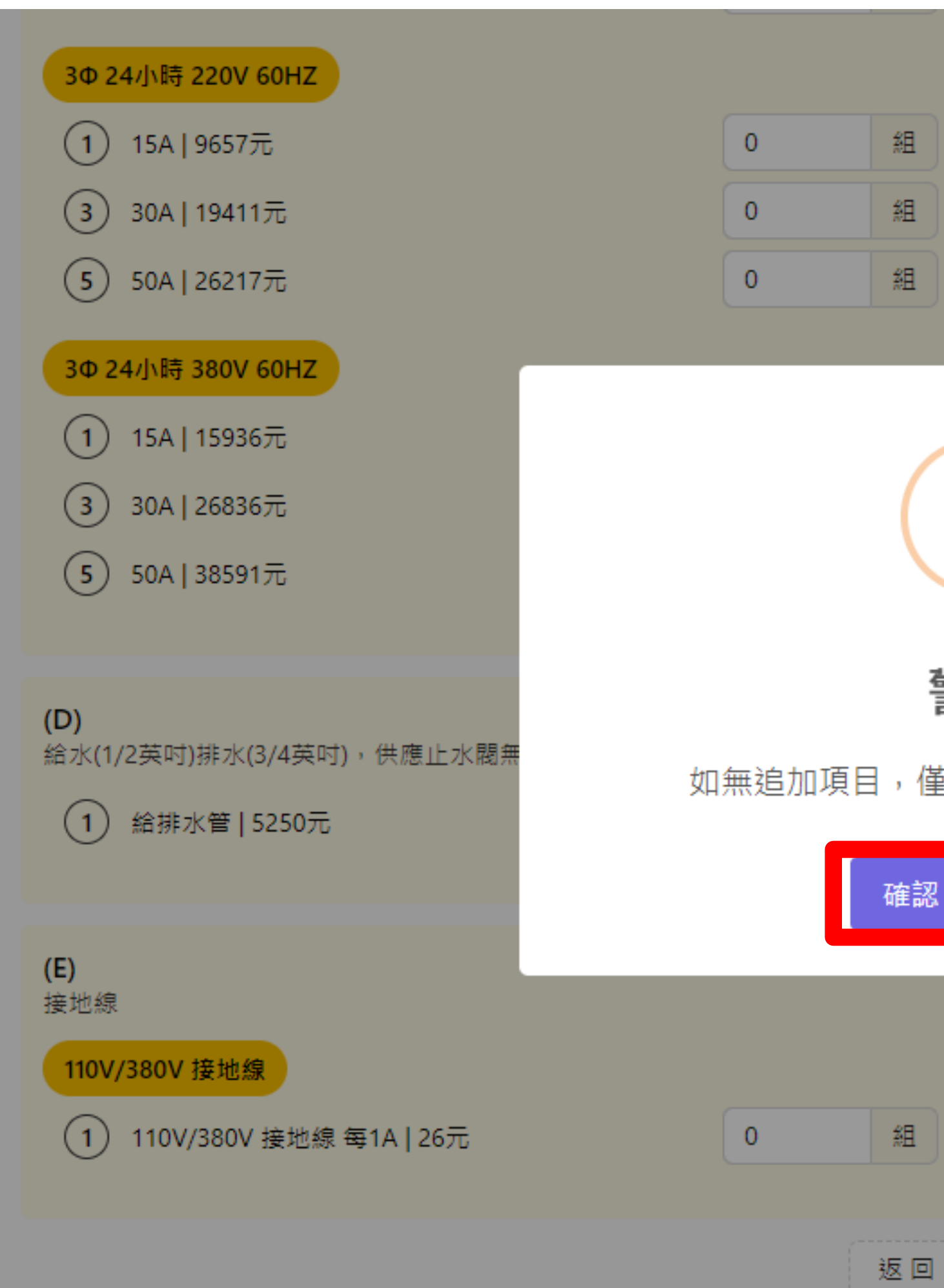

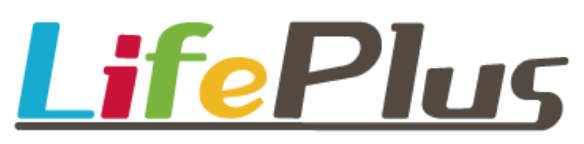

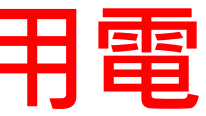

| <b>2</b> 20A   14967元 | 0 | 組 |
|-----------------------|---|---|
| <b>4</b> 40A   22814元 | 0 | 組 |
|                       |   |   |
|                       | 0 | 組 |
|                       | 0 | 組 |
|                       | 0 | 組 |
|                       |   |   |
| 酸生                    |   |   |
| 僅使用大會免費基本用電           |   |   |
| 取消                    |   |   |
|                       |   |   |
|                       |   |   |
| 確認                    |   |   |

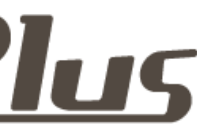

12

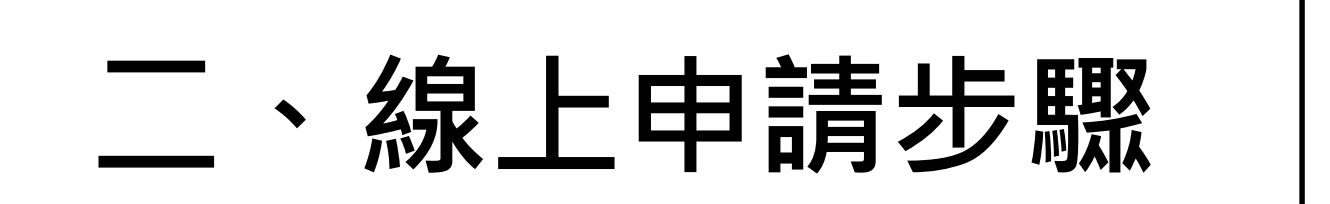

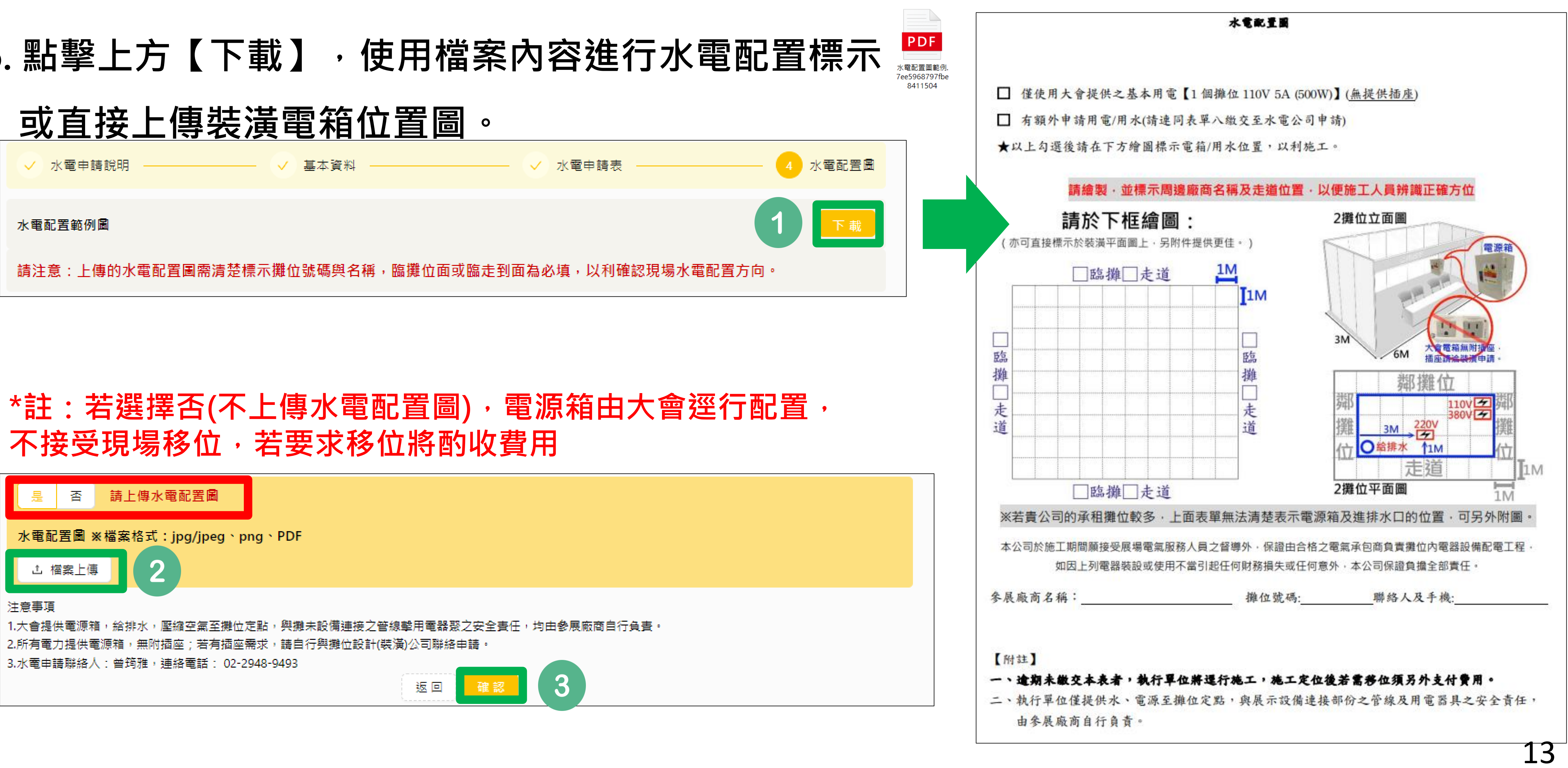

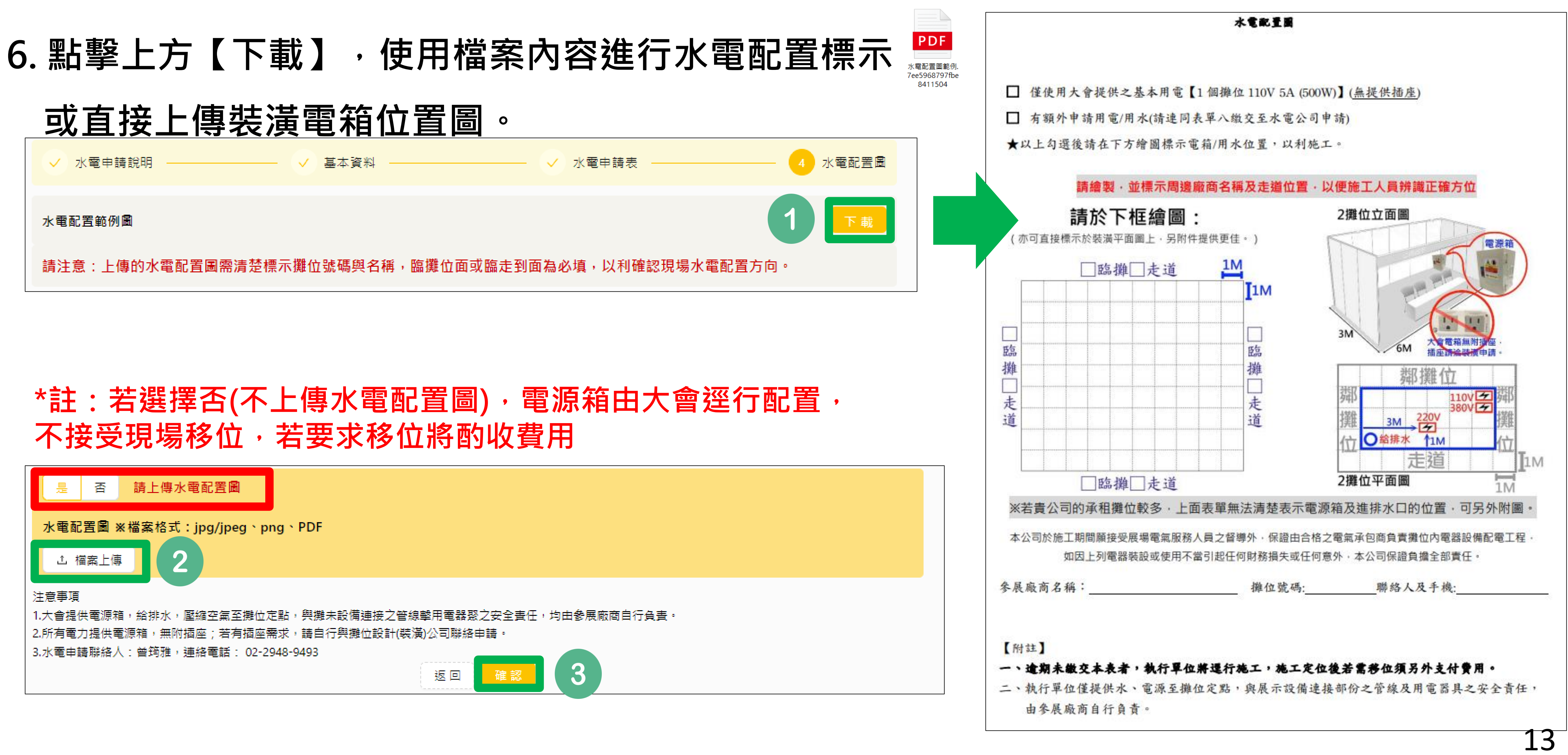

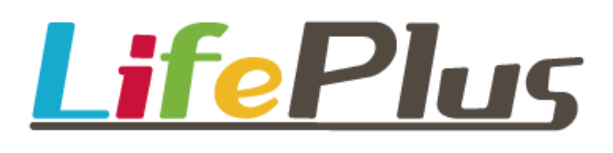

<u></u>
二、線上申請步驟

### 7. 再次確認檔案資訊無誤後,請點擊【上傳】

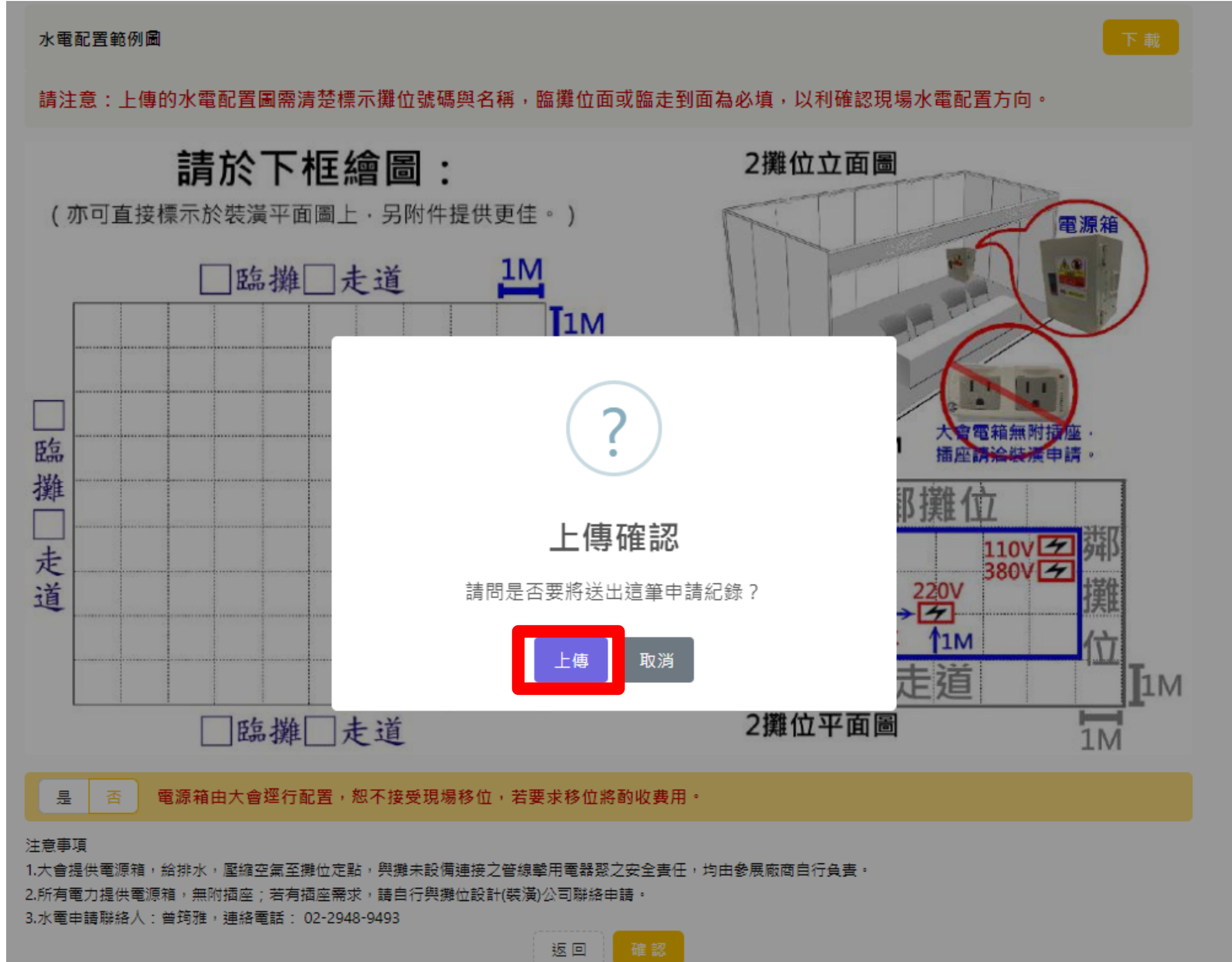

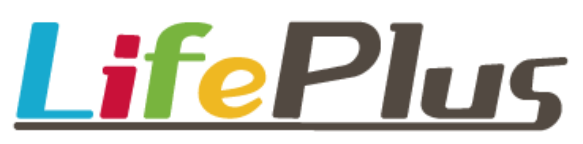

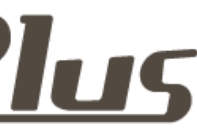

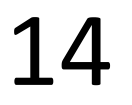

二、線上申請步驟

# 8. 顯示【操作成功】,即表示成功送出申請資料

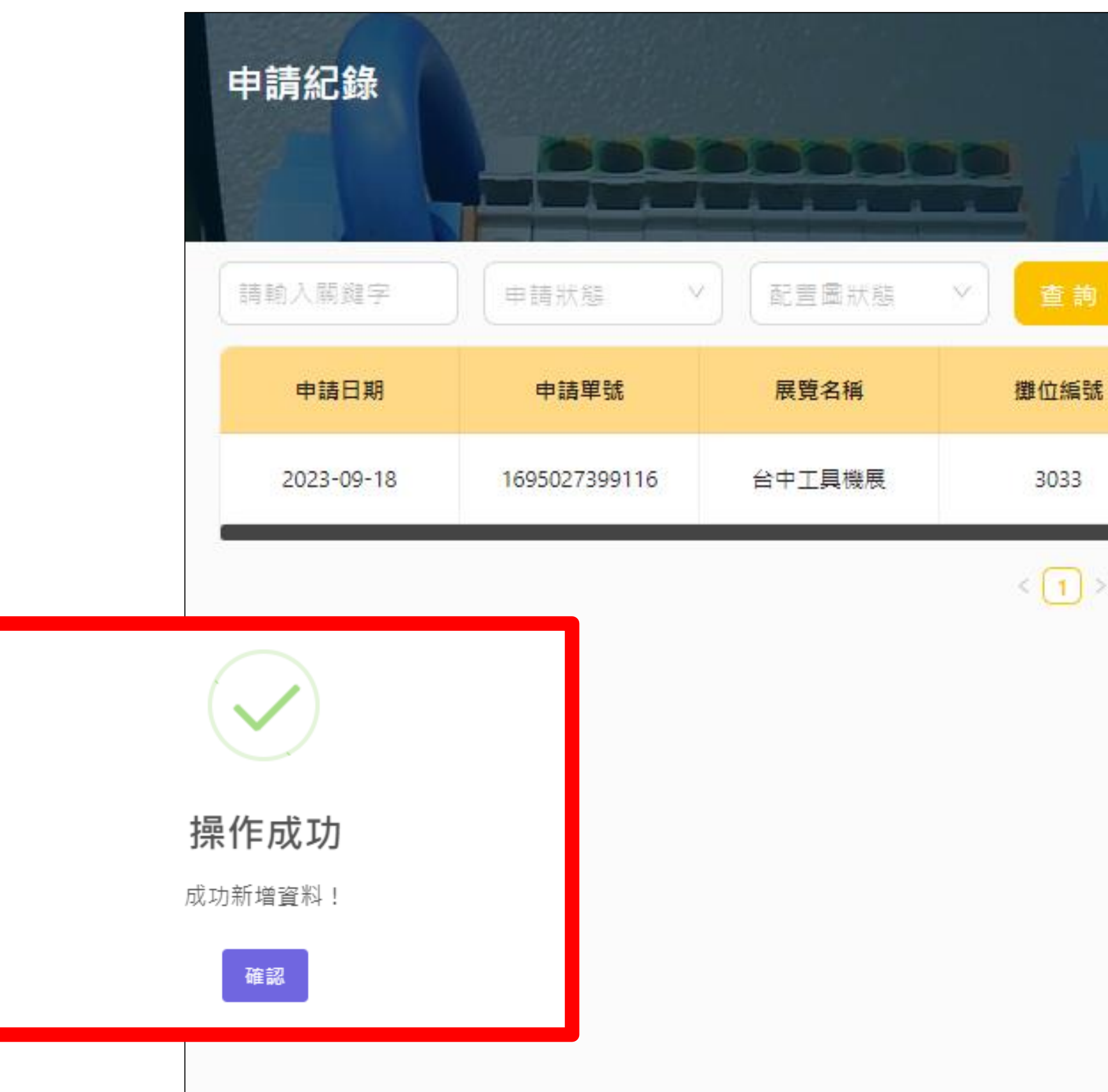

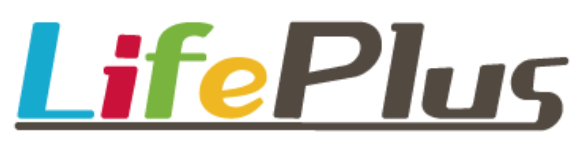

| 詢  |       |      |         |  |
|----|-------|------|---------|--|
| 后號 | 配置圖狀態 | 申請狀態 | 操作      |  |
| 3  | 未上傳   | 未審核  | 🛞 💿 🖓 🗖 |  |
|    |       |      |         |  |

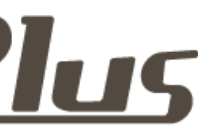

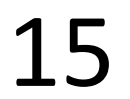

# 三、申請紀錄

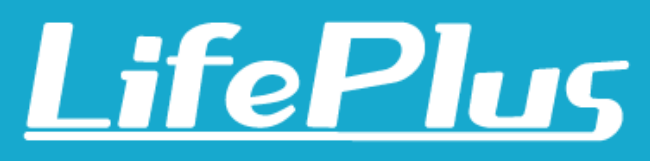

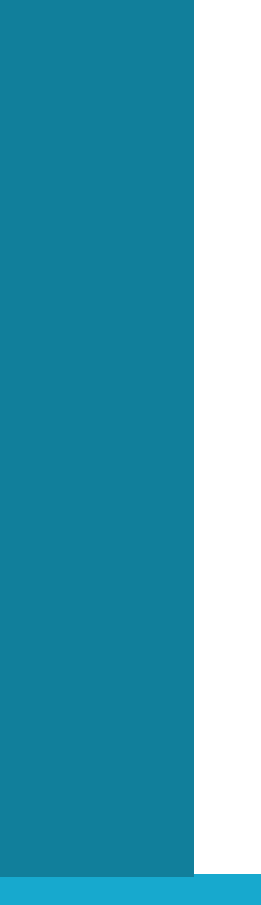

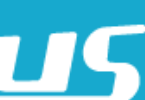

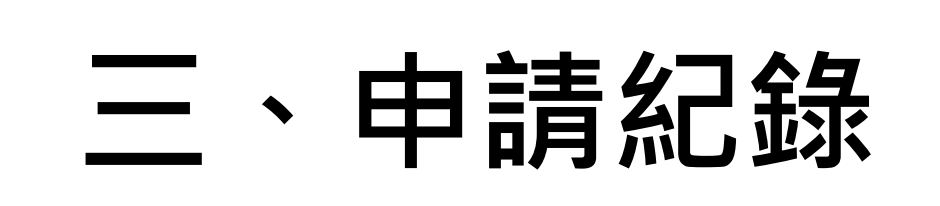

## 1. 點擊首頁上方列表【申請紀錄】

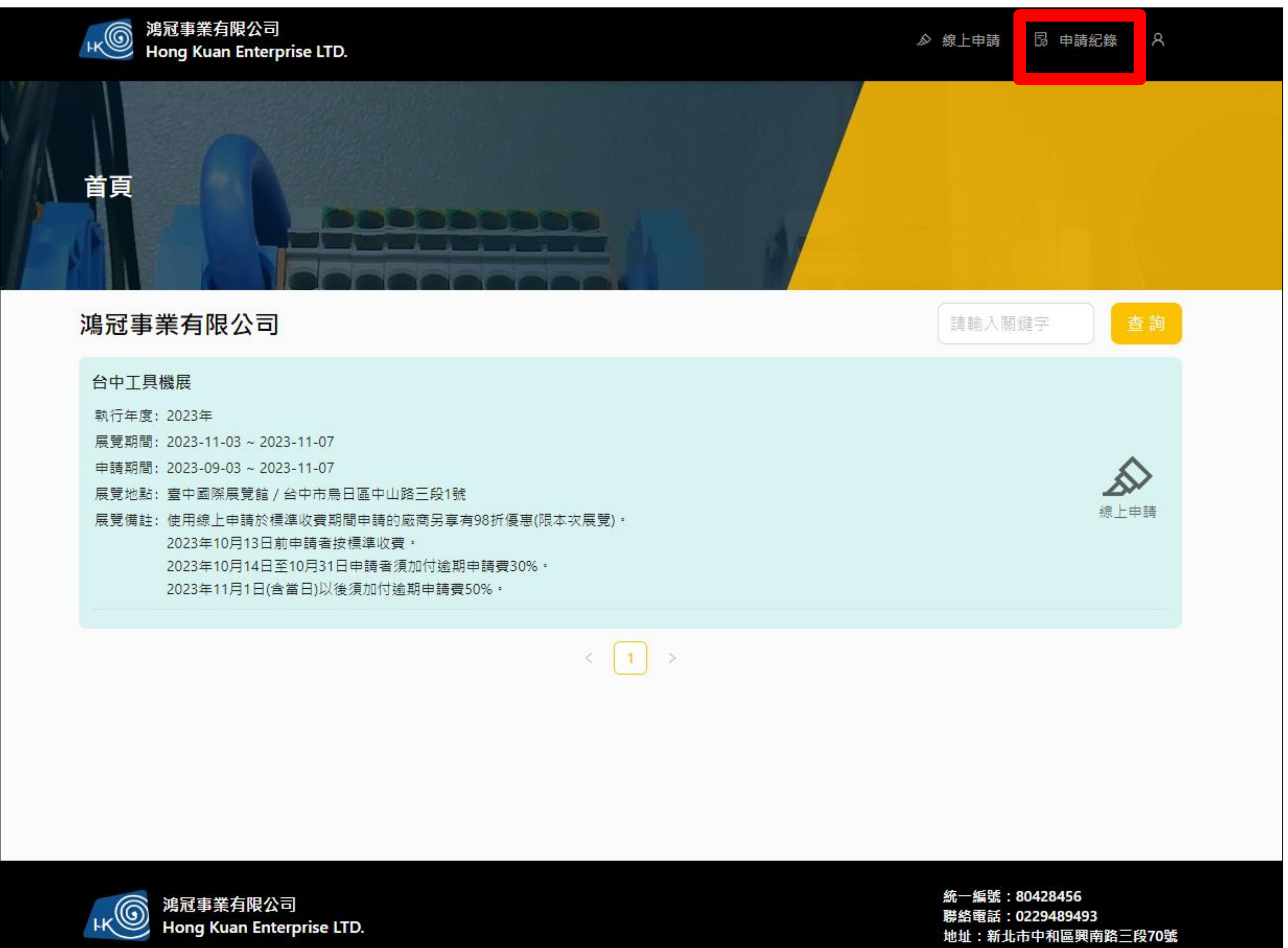

| 執行年度: | 2023年                             |
|-------|-----------------------------------|
| 展覽期間: | 2023-11-03 ~ 2023-11-07           |
| 申請期間: | 2023-09-03 ~ 2023-11-07           |
| 展覽地點: | 臺中國際展覽館 / 台中市鳥日區中山路三段1號           |
| 展覽備註: | 使用線上申請於標準收費期間申請的廠商另享有98折優惠(限本次展覽  |
|       | 2023年10月13日前申請者按標準收費。             |
|       | 2023年10月14日至10月31日申請者須加付逾期申請費30%。 |
|       | 2023年11月1日(含當日)以後須加付逾期申請費50%。     |
|       |                                   |

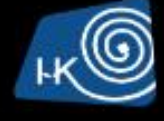

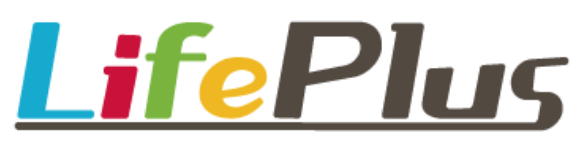

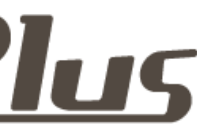

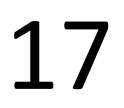

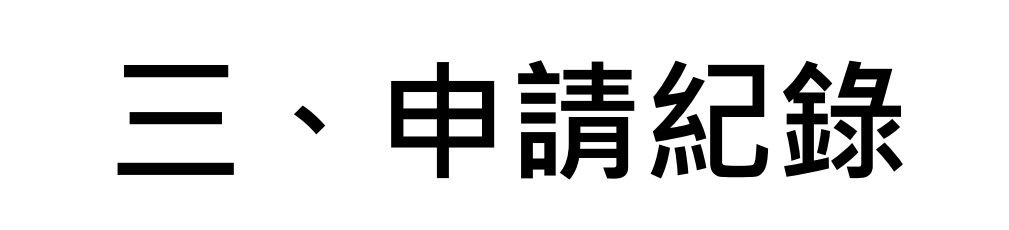

### ▶ 可查詢已申請之訂單資訊:日期、單號、展覽名稱、攤位編號、 配置圖狀態、申請狀態

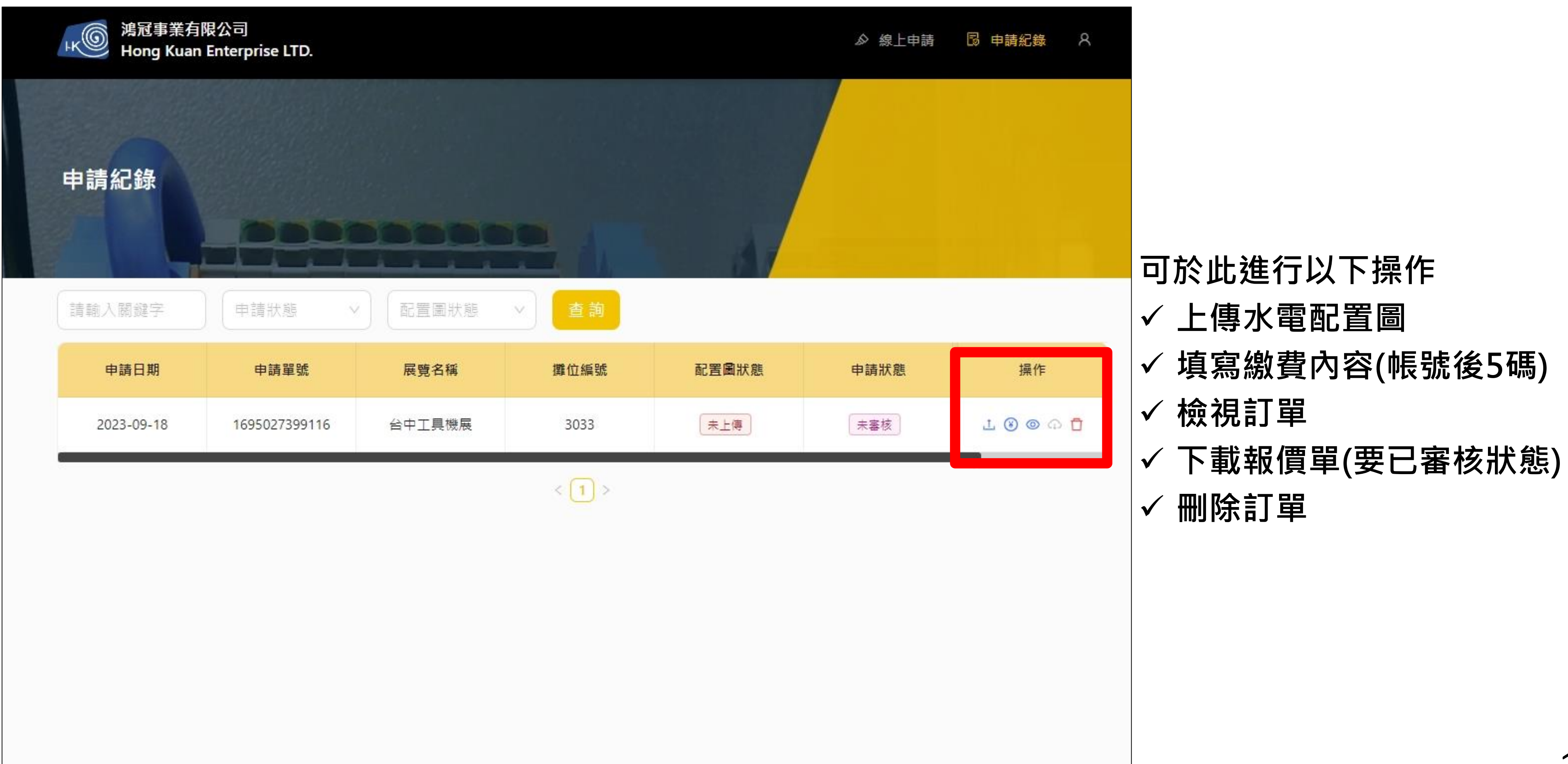

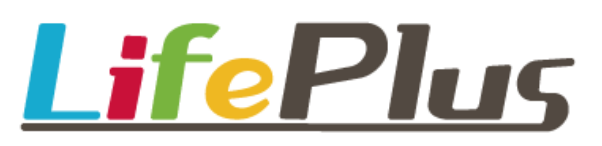

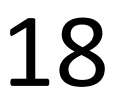

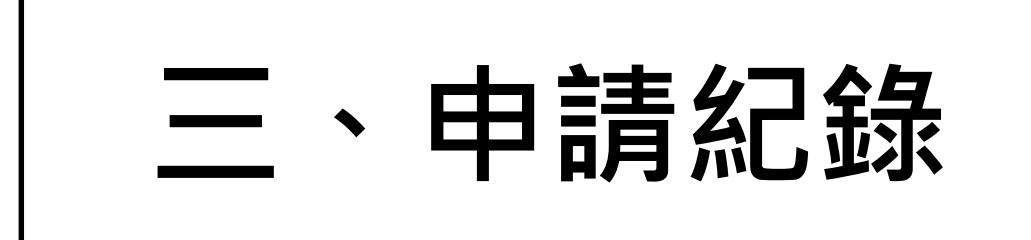

### ▶ 上傳水電配置圖

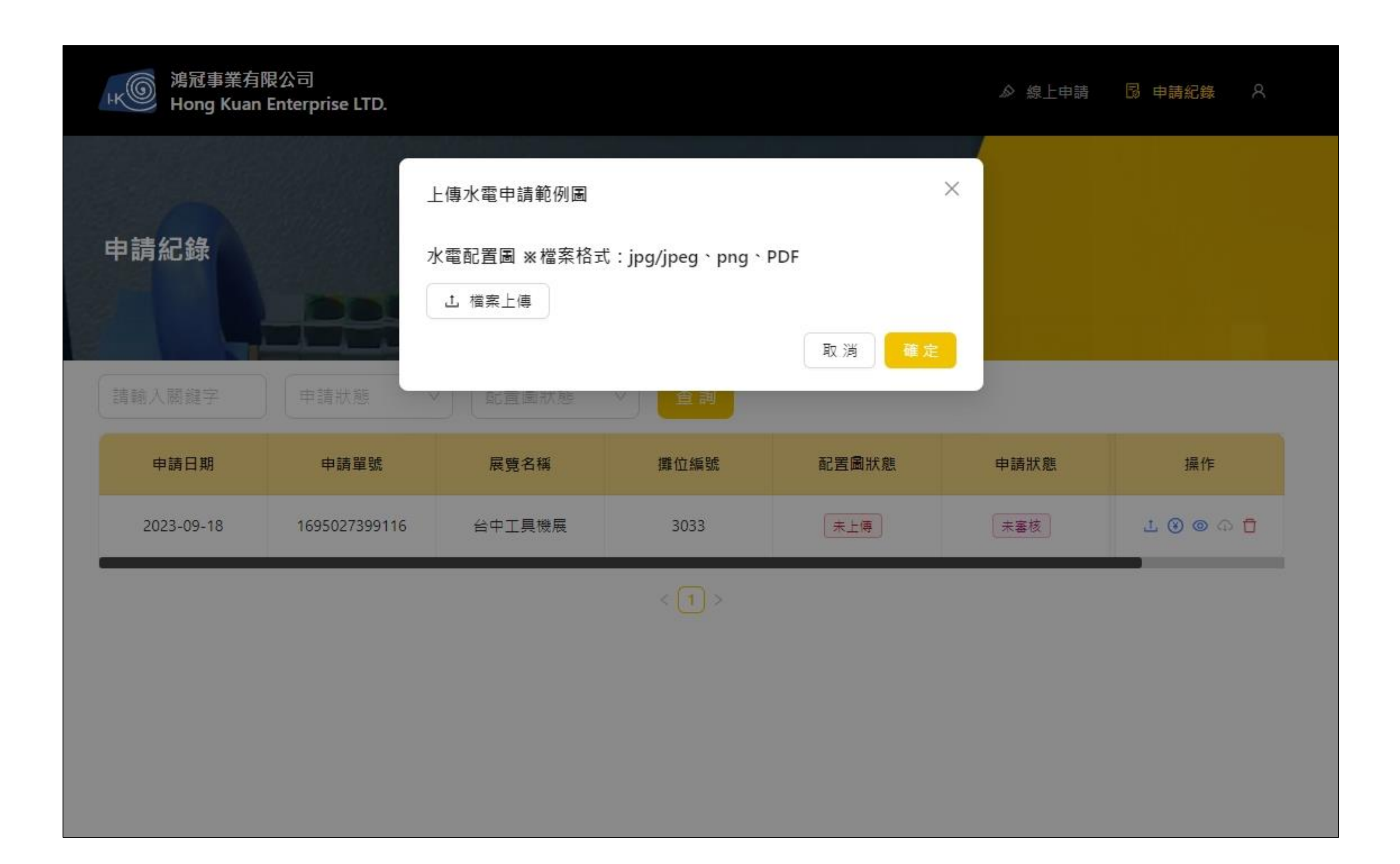

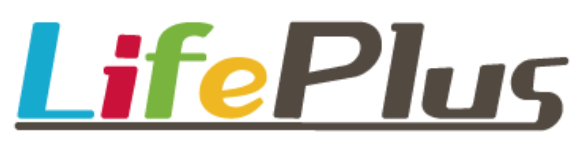

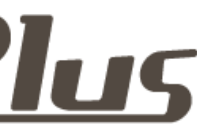

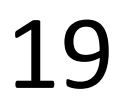

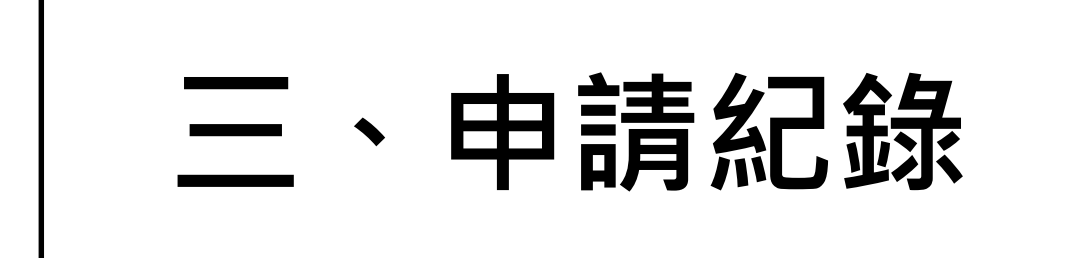

## ≻ 填寫繳費內容(帳號後5碼)

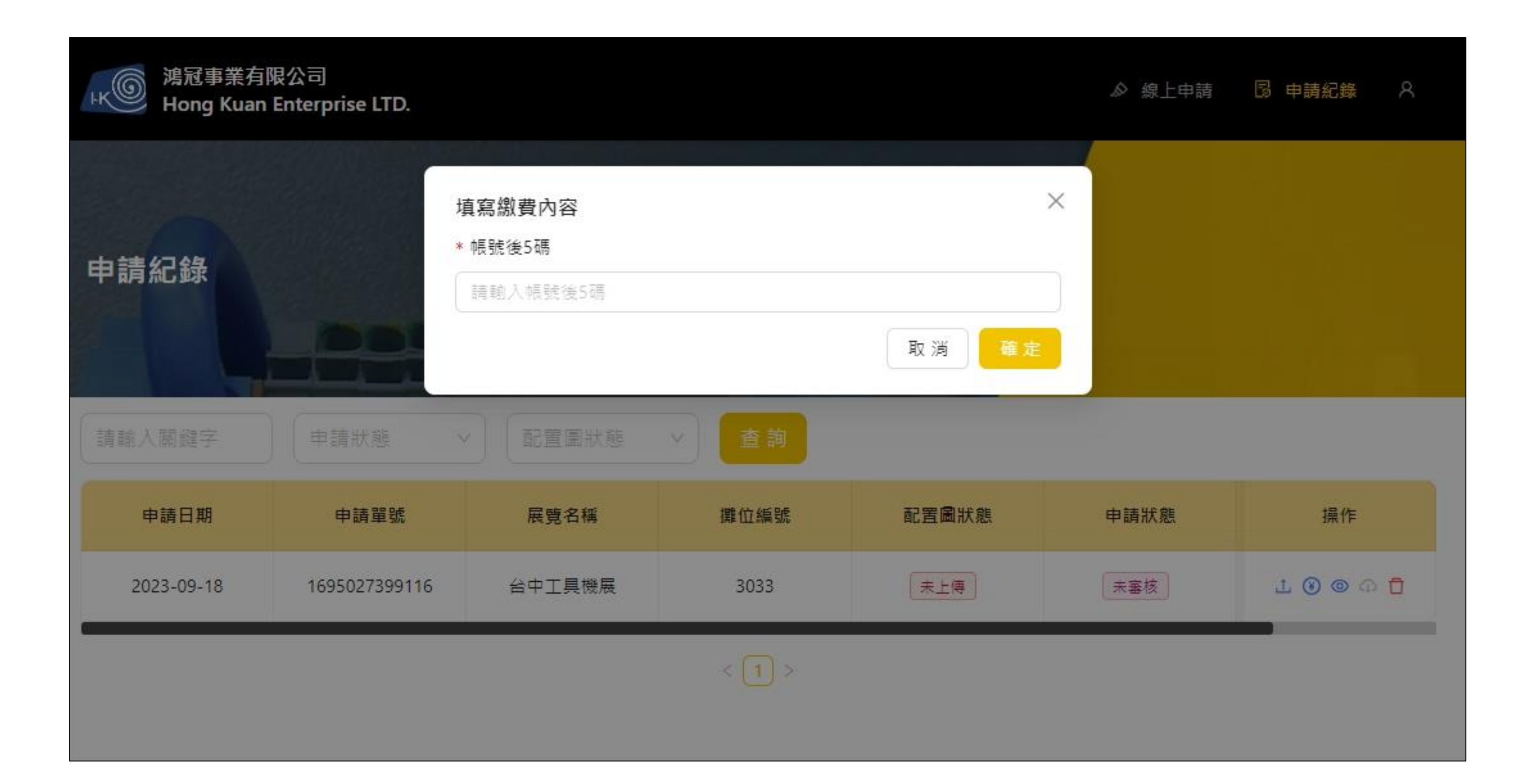

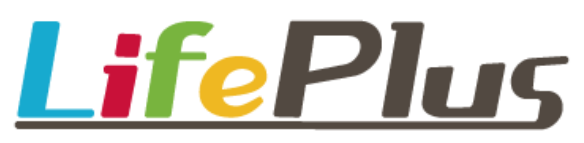

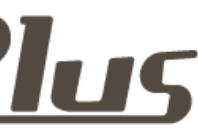

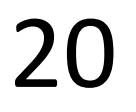

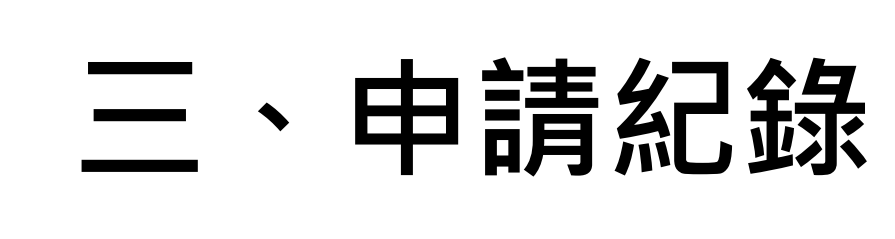

≻ 檢視訂單

### \*註:未審核之訂單提供訂單修改之功能,如審核通過仍須修改訂單,請通知管理員

| 兆⑥ 鴻冠事第<br>Hong K                                                                         | 《有限公司<br>uan Enterprise LTD.                                                                                                    |                                                                                                    |                                                                         | ♪ 線上         | 申請 🖪 申請紀錄 🛛 🕄 |
|-------------------------------------------------------------------------------------------|----------------------------------------------------------------------------------------------------|----------------------------------------------------------------------------------------------------|-------------------------------------------------------------------------|--------------|---------------|
| 訂單詳細資                                                                                     |                                                                                                    |                                                                                                    |                                                                         |              |               |
| 台中工具機展                                                                                    |                                                                                                    |                                                                                                    |                                                                         |              |               |
| 執行年度: 2023年                                                                               | ŧ                                                                                                    |                                                                                                    | 展覽期間: 2023-11-03~20                                                     | 023-11-07    |               |
| 申請期間: 2023-                                                                               | 09-03 ~ 2023-11-07                                                                                                    |                                                                                                    | 展覽地點: 臺中國際展覽館                                                           | / 台中市鳥日區中山路三 | 段1號           |
| 攤位號碼: 3033                                                                                |                                                                                                    |                                                                                                    |                                                                         |              |               |
| 發票統編: 804                                                                                 | 28456                                                                                                    | 發票抬頭: 鴻冠事業有限公司                                                                                                    | 聯絡人: 曾筠雅                                                                | 連絡電話:        | 02-2948-9493  |
| 發票寄送地址:                                                                                   | 新北市中和區興南路三                                                                                                    | 段70號                                                                                                    | E-Mail: hk168.hk@msa.h                                                  | ninet.net    |               |
| 申請狀態: 未喜                                                                                  | ž                                                                                                    |                                                                                                    | 報價單:                                                                    |              |               |
| 水電申請表<br>(A) 一般(含照明<br>大會提供每1攤位<br>本公司承租 2 個<br>合計 16 (B) 動力用電22<br>申請級數須為:11<br>請注意:若填寫者 | <ul> <li>月電110V電源箱:(</li> <li>免費基本用電110V 0.5K</li> <li>鑽位(0.5kW/攤位),共身</li> <li>kW</li> <li>kW</li> <li>0V、380V、440V電</li> <li>5A、20A、30A、40A、</li> <li>符合申請級數,將自動</li> </ul> | 110V 60H 附NFB及箱體,無提低<br>W。(這加申請不足0.5KW將以0.5KW<br>費用電 1 kW+這加每110V 5A(500V<br>源箱:(附NFB及箱體,無提供描<br>50A、60A、75A請参考附件水電工<br>升級。例:需求的電量為70A請申請 | <b>共插座)</b><br>(計算)<br>V)┃(0.5kw/783元) 30<br><b>插座)</b><br>程收費標準<br>75A | 组            |               |
| ЗФ 220V 60HZ                                                                              |                                                                                                    |                                                                                                    |                                                                         |              |               |
| 1 15A   321                                                                               | 9元: 0                                                                                                    | 組                                                                                                    | <b>2</b> 20A   6087元:                                                   | 0 組          |               |
| 3 30A   834                                                                               | 8元: 0                                                                                                    | 組                                                                                                    | 4 40A   10875元:                                                         | 0 組          |               |
| 5 50A   131                                                                               | 09元: 0                                                                                                    | 組                                                                                                    | 6 60A   17241元:                                                         | 0 組          |               |
| 7 75A   197                                                                               | 94元: 0                                                                                                    | 組                                                                                                    | <b>8</b> 100A   26651元:                                                 | 0 組          |               |
| (9) 125A   32                                                                             | 640元:  0                                                                                                    | 組                                                                                                    | (10) 150A 38631元:                                                       | 0 組          |               |

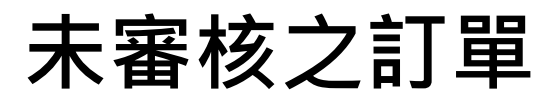

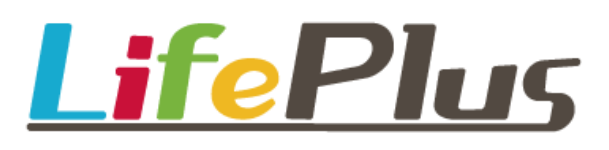

| 台中工具機展                                                                                                    |                                                                                                    |                                                                                                    |                    |
|----------------------------------------------------------------------------------------------------|----------------------------------------------------------------------------------------------------|----------------------------------------------------------------------------------------------------|--------------------|
| 執行年度: 2023年                                                                                                    |                                                                                                    | 展覽期間: 2023-11-03 ~ 2023-11-0                                                                                                    | 7                  |
| 申請期間: 2023-09-03 ~ 2023-11-                                                                                                    | .07                                                                                                    | 展覽地點: 臺中國際展覽館 / 台中市                                                                                                    | 烏日區中山路三段1號         |
| 攤位號碼: 3033                                                                                                    |                                                                                                    |                                                                                                    |                    |
| 發票統編: 80428456                                                                                                    | 發票抬頭: 鴻冠事業有限公司                                                                                                    | 聯絡人: 曾筠雅                                                                                                    | 連絡電話: 02-2948-9493 |
| 發票寄送地址:新北市中和區興南國                                                                                                    | 路三段70號                                                                                                    | E-Mail: hk168.hk@msa.hinet.net                                                                                                    |                    |
|                                                                                                    |                                                                                                    |                                                                                                    |                    |
| 申請狀態: 已零核<br>電申請表<br>(A) 一般(含照明)用電110V電源<br>大會提供每1攤位免費基本用電110<br>本公司承租 2 個攤位(0.5kW/攤位)<br>合計 16 kW                                                                                                    | <b>箱:(110V 60H 附NFB及箱體, 無提(</b><br>√ 0.5KW。(追加申請不足0.5KW將以0.5KW<br>,共免費用電 <mark>1</mark> kW+追加每110V 5A(500V                                                         | 報價單: 點擊下載<br>( <b>供插座)</b><br>/計算)<br>M)   (0.5kw/783元) <mark>30</mark> 組                                                                                                    |                    |
| 申請狀態: 已零核<br>電申請表<br>(A) 一般(含照明)用電110V電源<br>大會提供每1攤位免費基本用電110V<br>本公司承租 2 個攤位(0.5kW/攤位)<br>合計 16 kW<br>(B) 動力用電220V、380V、44(<br>申請級數須為:15A、20A、30A、4<br>請注意:若填寫未符合申請級數,將                                                                                                    | 箱:(110V 60H 附NFB及箱體, 無提(<br>V 0.5KW。(追加申請不足0.5KW將以0.5KW<br>, 共免費用電 1 kW+追加每110V 5A(500V<br>0V電源箱:(附NFB及箱體, 無提供指<br>40A、50A、60A、75A請參考附件水電工<br>各自動升級。例:需求的電量為70A請申請 | 報價單:點擊下載<br>(供插座)<br>(計算)<br>M)   (0.5kw/783元) 30 組<br><b>插座)</b><br>:程收費標準<br>(75A                                                                                                    |                    |
| 申請狀態: 已寥核<br>電申請表<br>(A) 一般(含照明)用電110V電源(<br>大會提供每1攤位免費基本用電110)<br>本公司承租 2 個攤位(0.5kW/攤位)<br>合計 16 kW<br>(B) 動力用電220V、380V、44(<br>申請級數須為: 15A、20A、30A、4<br>請注意:若填寫未符合申請級數,將<br>30 220V 60HZ                                                                                                    | 箱:(110V 60H 附NFB及箱體,無提(<br>V 0.5KW。(追加申請不足0.5KW將以0.5KW<br>, 共免費用電 1 kW+追加每110V 5A(500V<br>0V電源箱:(附NFB及箱體,無提供指<br>40A、50A、60A、75A請參考附件水電工<br>各自動升級。例:需求的電量為70A請申請   | 報價單:點擊下載<br>(供插座)<br>/計算)<br>M)   (0.5kw/783元) 30 組<br>(配座)<br>:程收費標準<br>i75A                                                                                                    |                    |
| <ul> <li>申請狀態: E&gt;&gt;&gt;核</li> <li>電申請表</li> <li>(A) 一般(含照明)用電110V電源系</li> <li>大會提供每1攤位免費基本用電110V</li> <li>本公司承租 2 個攤位(0.5kW/攤位)</li> <li>合計 16 kW</li> <li>(B) 動力用電220V、380V、44(</li> <li>申請級數須為: 15A、20A、30A、4</li> <li>時法意:若填寫未符合申請級數,將</li> <li>3Ф 220V 60HZ</li> <li>1 15A   3219元: 0 組</li> </ul>                                                                                                    | 箱:(110V 60H 附NFB及箱體,無提(<br>V 0.5KW。(追加申請不足0.5KW將以0.5KW<br>, 共免費用電 1 kW+追加每110V 5A(500V<br>0V電源箱:(附NFB及箱體,無提供描<br>40A、50A、60A、75A請参考附件水電工<br>各自動升級。例:需求的電量為70A請申請   | 報價單:點擊下載<br>(供插座)<br>/計算)<br>M)   (0.5kw/783元) 30 組<br>:程收費標準<br>375A<br>2 20A   6087元 : 0 組                                                                                                    |                    |
| <ul> <li>申請狀態: E&gt;&gt;&gt;核</li> <li>電申請表</li> <li>(A) 一般(含照明)用電110V電源系</li> <li>大會提供每1攤位免費基本用電110V</li> <li>本公司承租 2 個攤位(0.5kW/攤位)</li> <li>合計 16 kW</li> <li>(B) 動力用電220V、380V、44(</li> <li>申請級數須為: 15A、20A、30A、4</li> <li>请注意:若填寫未符合申請級數,#</li> <li>30 220V 60HZ <ol> <li>15A   3219元: 0 組</li> <li>30A   8348元: 0 組</li> </ol> </li> </ul>                                                                                                    | 箱:(110V 60H 附NFB及箱體, 無提(<br>V 0.5KW。(追加申請不足0.5KW將以0.5KW<br>, 共免費用電 1 kW+追加每110V 5A(500V<br>0V電源箱:(附NFB及箱體, 無提供描<br>40A、50A、60A、75A請參考附件水電工<br>各自動升級。例:需求的電量為70A請申請 | 報價單:點擊下載<br>(供插座)<br>(計算)<br>M)   (0.5kw/783元) 30 組<br>(0.5kw/783元) 30 組<br>(面座)<br>(定程收費標準<br>(75A)<br>(2) 20A   6087元: 0 組<br>(4) 40A   10875元: 0 組                                                                                                    |                    |
| <ul> <li>申請狀態: E&gt;&gt;&gt;核</li> <li>電申請表</li> <li>(A) 一般(含照明)用電110V電源(本)</li> <li>大會提供每1攤位免費基本用電110V本公司承租 2 個攤位(0.5kW/攤位)</li> <li>本公司承租 2 個攤位(0.5kW/攤位)</li> <li>合計 16 kW</li> <li>(B) 動力用電220V、380V、44(年)</li> <li>合計 16 kW</li> <li>(B) 動力用電220V、380V、44(年)</li> <li>合計 16 kW</li> <li>(B) 動力用電220V、380V、44(年)</li> <li>合計 16 kW</li> <li>(B) 動力用電220V、380V、44(年)</li> <li>合計 16 kW</li> <li>(B) 動力用電220V、380V、44(年)</li> <li>合計 16 kW</li> <li>(B) 動力用電220V、380V、44(年)</li> <li>合計 16 kW</li> <li>(C) 動力用電220V、380V、44(年)</li> <li>(D) 動力用電220V、380V、44(年)</li> <li>(D) 動力用電220V、380V、44(年)</li> <li>(D) 動力用電220V、380V、44(年)</li> <li>(D) 動力用電220V、380V、44(年)</li> <li>(D) 動力用電220V、380V、44(年)</li> <li>(D) 動力用電220V、380V、44(年)</li> <li>(D) 動力用電220V、380V、44(年)</li> <li>(D) 動力用電220V、380V、44(年)</li> <li>(D) 動力用電220V、380V、44(年)</li> <li>(D) 動力用電220V、380V、44(年)</li> <li>(D) 動力用電220V、380(1,1,1,1,1,1,1,1,1,1,1,1,1,1,1,1,1,1,1,</li></ul>             | 箱:(110V 60H 附NFB及箱體, 無提(<br>V 0.5KW。(追加申請不足0.5KW將以0.5KW<br>, 共免費用電 1 kW+追加每110V 5A(500V<br>0V電源箱:(附NFB及箱體, 無提供損<br>40A、50A、60A、75A請参考附件水電工<br>各自動升級。例:需求的電量為70A請申請 | 報價單:點擊下載<br>(供插座)<br>(小計算)<br>M)   (0.5kw/783元) 30 組<br>(0.5kw/783元) 30 組<br>(回答:<br>(2) 20A   6087元: 0 組<br>(4) 40A   10875元: 0 組<br>(6) 60A   17241元: 0 組                                                                                                    |                    |
| <ul> <li>申請狀態: E&gt;&gt;&gt;核</li> <li>電申請表</li> <li>(A) 一般(含照明)用電110V電源系</li> <li>大會提供每1攤位免費基本用電110V</li> <li>本公司承租 2 個攤位(0.5kW/攤位)</li> <li>合計 16 kW</li> <li>(B) 動力用電220V、380V、44(</li> <li>申請級數須為: 15A、20A、30A、4</li> <li>時注意:若填寫未符合申請級數,#</li> <li>30A   8348元: 0 組</li> <li>30A   8348元: 0 組</li> <li>50A   13109元: 0 組</li> <li>7 75A   19794元: 0 組</li> </ul>                                                                                                    | 箱:(110V 60H 附NFB及箱體,無提(<br>V 0.5KW。(追加申請不足0.5KW將以0.5KW<br>, 共免費用電 1 kW+追加每110V 5A(500V<br>OV電源箱:(附NFB及箱體,無提供描<br>40A、50A、60A、75A請参考附件水電工<br>各自動升級。例:需求的電量為70A請申請   | 報價單:點擊下載<br>(供插座)<br>(計算)<br>(小計算)<br>(A)   (0.5kw/783元) 30 組<br>(本) (0.5kw/783元) 30 組<br>(本) (0.5kw/783元) 30 組<br>(*) (0.5kw/783元) 30 組<br>(*) (0.5kw/783元) 30 組<br>(*) (0.5kw/783元) 30 組<br>(*) (0.5kw/783元) 30 組<br>(*) (0.5kw/783元) 30 組<br>(*) (0.5kw/783元) 30 組<br>(*) (*) (*) (*) (*) (*) (*) (*) (*) (*) |                    |
| <ul> <li>申請狀態: E&gt;&gt;&gt;核</li> <li>電申請表</li> <li>(A) 一般(含照明)用電110V電源</li> <li>大會提供每1攤位免費基本用電110V</li> <li>本公司承租 2 個攤位(0.5kW/攤位)</li> <li>合計 16 kW</li> <li>(B) 動力用電220V、380V、44(</li> <li>申請級數須為: 15A、20A、30A、4</li> <li>请注意:若填寫未符合申請級數,將</li> <li>30A   8348元: 0 組</li> <li>30A   8348元: 0 組</li> <li>50A   13109元: 0 組</li> <li>75A   19794元: 0 組</li> <li>9 125A   32640元: 0 組</li> </ul>                                                                                                    | 箱:(110V 60H 附NFB及箱體,無提(<br>V 0.5KW。(追加申請不足0.5KW將以0.5KW<br>, 共免費用電 1 kW+追加每110V 5A(500V<br>0V電源箱:(附NFB及箱體,無提供指<br>40A、50A、60A、75A請參考附件水電工<br>各自動升級。例:需求的電量為70A請申請   | 報價單:點擊下載 (計算) (小計算) (0.5kw/783元) 30 組 酒座) 福收費標準 75A ② 20A   6087元: 0 組 ④ 40A   10875元: 0 組 ④ 60A   17241元: 0 組 ⑥ 60A   17241元: 0 組 ⑧ 100A   26651元: 0 組 ⑧ 100A   26651元: 0 組 ⑧ 150A   38631元: 0 組                                                                                                    |                    |
| <ul> <li>申請狀態: E&gt;&gt;&gt;</li> <li>電申請表</li> <li>(A) 一般(含照明)用電110V電源</li> <li>(A) 一般(含照明)用電110V電源</li> <li>大會提供每1攤位免費基本用電110V</li> <li>本公司承租 2 個攤位(0.5kW/攤位)</li> <li>合計 16 kW</li> <li>(B) 動力用電220V、380V、44(</li> <li>申請級數須為: 15A、20A、30A、44(</li> <li>申請級數須為: 15A、20A、30A、44(</li> <li>● 125A   3219元: 0 組</li> <li>① 125A   32640元: 0 組</li> <li>① 125A   32640元: 0 組</li> <li>① 175A   42884元: 0 組</li> <li>④ 125A   42884元: 0 組</li> </ul> | 箱:(110V 60H 附NFB及箱體,無提(<br>V 0.5KW。(追加申請不足0.5KW將以0.5KW<br>, 共免費用電 1 kW+追加每110V 5A(500V<br>0V電源箱:(附NFB及箱體,無提供指<br>40A、50A、60A、75A請參考附件水電工<br>8自動升級。例:需求的電量為70A請申請   | 联價單:點擊下載   供插座)   《計算)   》(0.5kw/783元) 30 組   雷座)   霍收費標準   75A   ② 20A   6087元: 0 組   ④ 40A   10875元: 0 組   ④ 60A   17241元: 0 組   ⑥ 60A   17241元: 0 組   ⑧ 100A   26651元: 0 組   ⑧ 100A   26651元: 0 組   ⑧ 100A   26651元: 0 組   ⑧ 100A   26651元: 0 組   ⑧ 100A   26651元: 0 組   ⑧ 100A   26651元: 0 組   ⑧ 100A   26651元: 0 組   ⑧ 100A   26651元: 0 組   ⑧ 100A   26651元: 0 組   ⑧ 100A   38631元: 0 組   ⑧ 100A   26051元: 0 組   ⑧ 100A   26651元: 0 組   ⑧ 100A   26651元: 0 組   ⑧ 100A   26651元: 0 組   ⑧ 100A   26651元: 0 組   ⑧ 100A   26651元: 0 組   ⑨ 100A   26651元: 0 組   ⑨ 100A   26651元: 0 組                                                                                                    |                    |

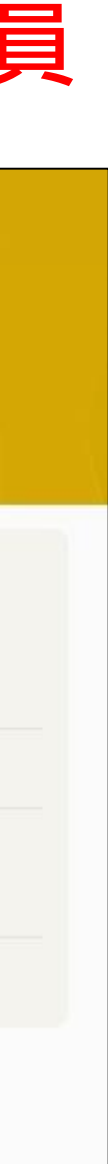

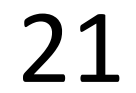

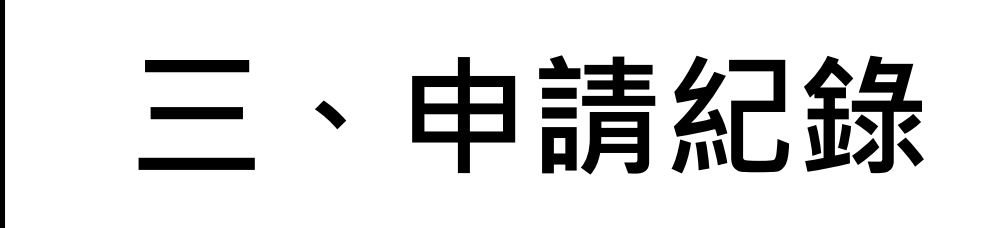

### ▶ 下載報價單

|                        | い自ち                                   | 2 = + + + - |
|------------------------|---------------------------------------|-------------|
|                        | 7局兀                                   | リチャート       |
|                        |                                       |             |
|                        | т                                     | EL : (02)29 |
|                        |                                       | Mail :      |
|                        | 統編:80                                 | 428456      |
| TO: 鴻冠事業有限             | 公司                                    |             |
| TEL: 02-2948-94        | 193 FAX:02                            | 2-2948-951  |
| 週訊地址:新北巾 <sup>-</sup>  | <b>平</b> 和區興南路二                       | 段/0號        |
| 柳給人・盲均加<br>遠紋電話・02-20/ | 18-0/03                               |             |
| E-Mail: hk168.hl       | @msa.hinet.                           | net         |
| 注意事項:                  | le liberi                             |             |
| 一、麻煩請核對上               | 方資訊與下方明                               | 申請內容有無      |
| 二、款項請以寄票               | 或電匯方式繳款                               | 次,並將電匯      |
| PS.                    |                                       |             |
| 1.2023/09/11至2         | 023/10/13之間                           | 即申請者費用      |
| 2.2023/10/14至2         | 023/10/31之間                           | 即中請有貧用      |
| 5.2023/11/01至2         | 加加加加加加加加加加加加加加加加加加加加加加加加加加加加加加加加加加加加加 | 司治面         |
| PS.                    | ЯСЭЖНКА                               |             |
| 1.寄支票者,請以              | 掛號將支票寄至                               | 新北市中和       |
| 公司 連絡電話:02             | 2-2948-9493                           | 3 請備註「台     |
| 四、電匯資料如下               |                                       |             |
| 銀行名稱:(008)             | 華南銀行-南勢角                              | 角分行         |
| ア 名:                   | 美有限公司<br>10001                        | 7050        |
| 收 尸.103                | -10-001                               | 195-9       |
| 電力申請如下: 1              | 台中工具機展                                | 攤位號碼        |
| 類別                     | 品名內容                                  |             |
| 一般用電                   |                                       |             |
|                        |                                       | 合計          |
|                        |                                       | 優惠金額        |
|                        |                                       | 總計          |
|                        |                                       |             |

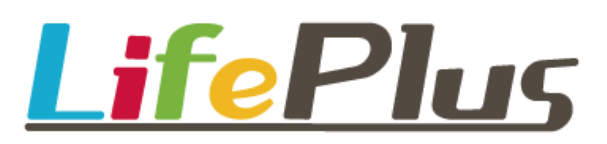

### \*註:訂單審核通過後,即可下載報價單

### 有限公司 費用統計單

新北市中和區興南路三段70號 948-9493 FAX : (02)2948-9513 : hk168.hk@msk.hinet.net

13

無誤植,有錯請告知。 匯單回傳,方便後續對帳作業。

]優惠98.00%。 月加價130.00%。 月加價150.00%。 請以即期兌現之支票支付。

四區興南路三段70號 郵遞區號:235051 收件人: 鴻冠事業有限 台中工具機展」

: 3033

| 品項             | 數量 | 單價  | 金額    |
|----------------|----|-----|-------|
| 每110V 5A(500W) | 30 | 783 | 23490 |
|                |    |     | 23490 |
|                |    |     | 470   |
|                |    |     | 23020 |

※敬請足額繳費,恕不得扣手續匯費,謝謝配合!

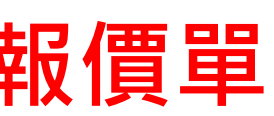

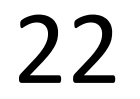

# 四、基本資料變更

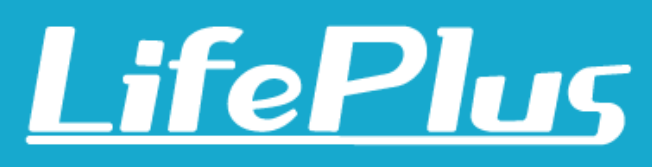

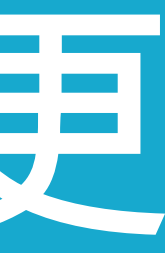

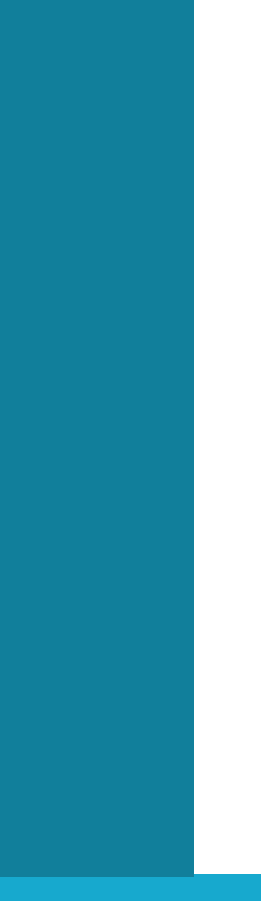

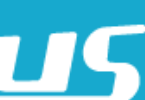

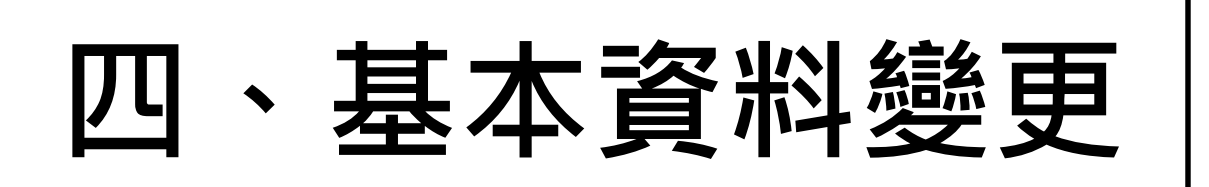

## 1. 點擊首頁上方列表【會員】Icon

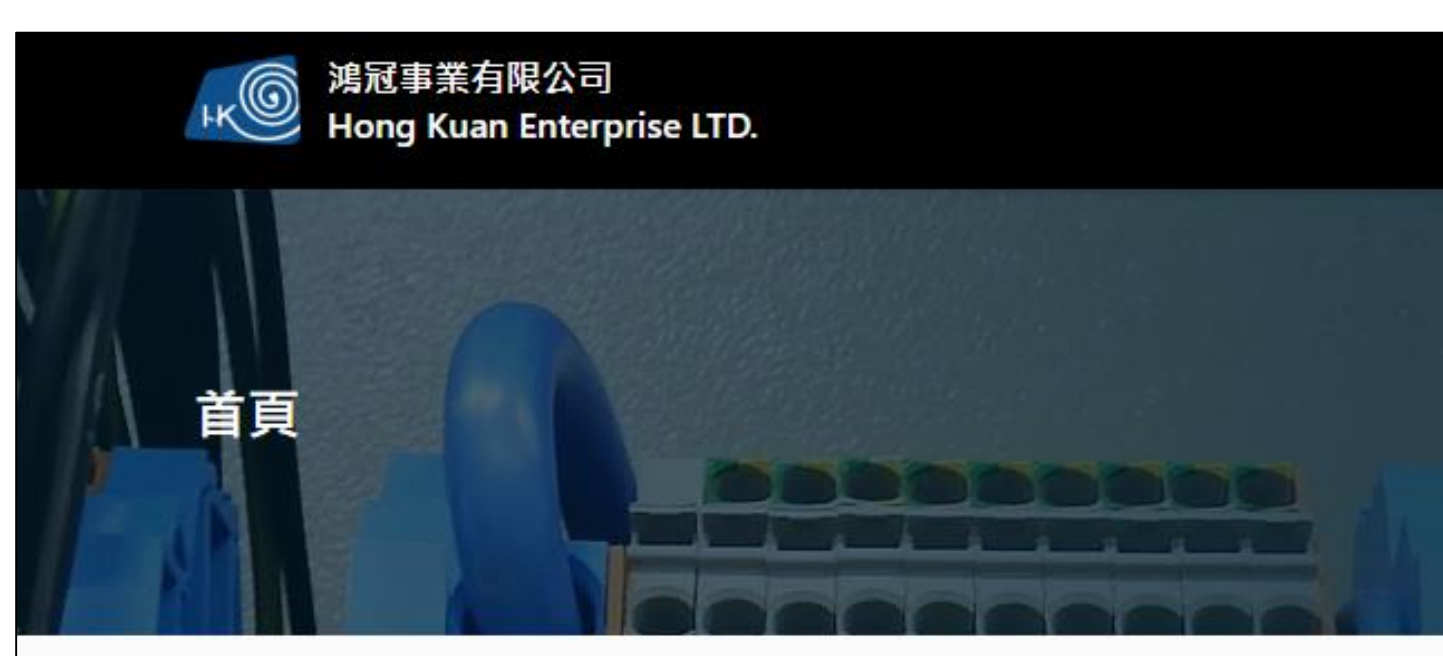

### 鴻冠事業有限公司

### 台中工具機展

| 執行年度: | 2023年                              |
|-------|------------------------------------|
| 展覽期間: | 2023-11-03 ~ 2023-11-07            |
| 申請期間: | 2023-09-03 ~ 2023-11-07            |
| 展覽地點: | 臺中國際展覽館/台中市鳥日區中山路三段1號              |
| 展覽備註: | 使用線上申請於標準收費期間申請的廠商另享有98折優惠(限本次展覽)。 |
|       | 2023年10月13日前申請者按標準收費。              |
|       | 2023年10月14日至10月31日申請者須加付逾期申請費30%。  |
|       | 2023年11月1日(含當日)以後須加付逾期申請費50%。      |
|       |                                    |

< 1

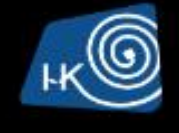

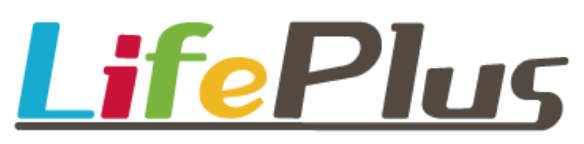

| Â | 線上申請 🛛 🔂 申請紀錄                    | 8              |
|---|----------------------------------|----------------|
|   |                                  |                |
|   | 請輸入關鍵字                           | 查詢             |
|   | 線上                               | <b>〉</b><br>申請 |
| > |                                  |                |
|   | 統一編號:80428456                    |                |
|   | 聯絡電話:0229489493<br>地址:新北市中和區興南路三 | 段70號           |

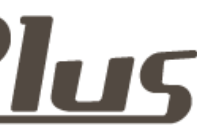

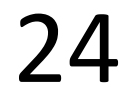

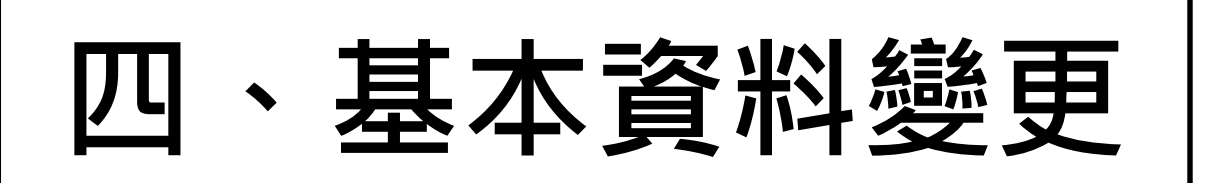

### 2. 可選擇「個人資料」、「變更密碼」

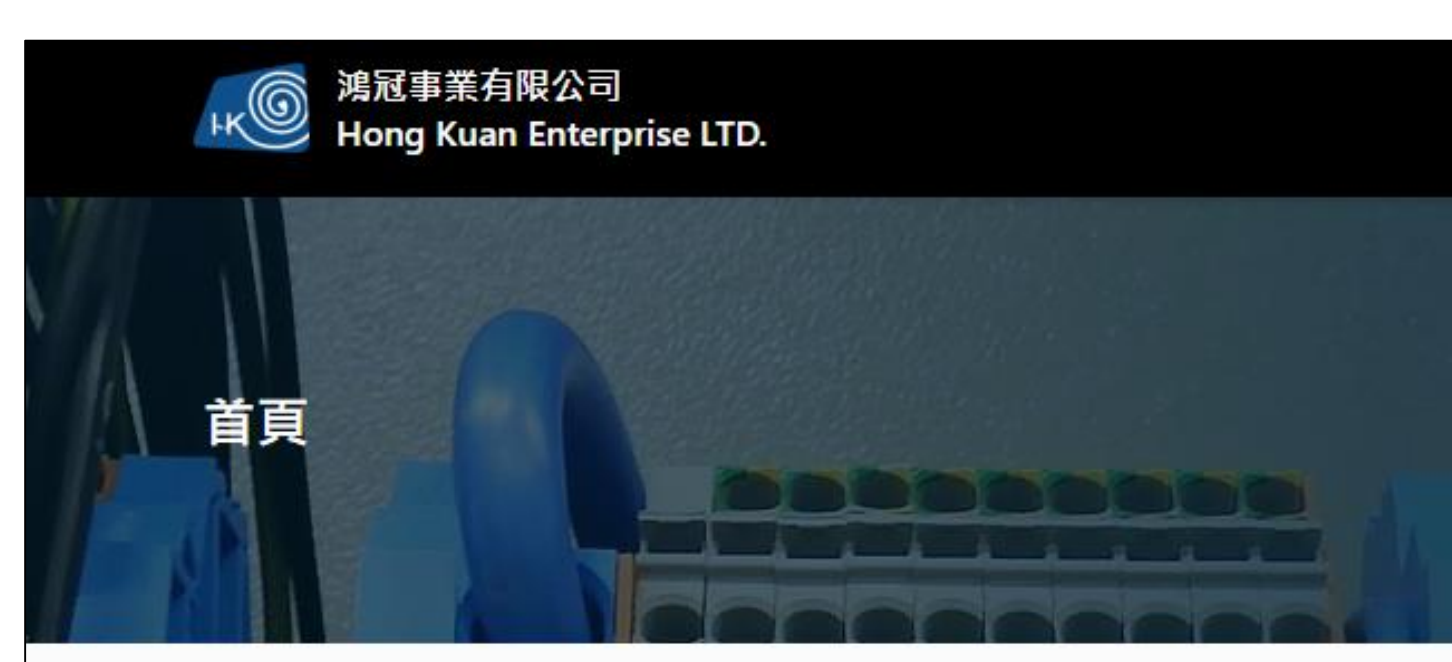

### 鴻冠事業有限公司

### 台中工具機展

| 執行年度:                | 2023年                              |
|----------------------|------------------------------------|
| 展覽期 <mark>間</mark> : | 2023-11-03 ~ 2023-11-07            |
| 申請期間:                | 2023-09-03 ~ 2023-11-07            |
| 展覽地點:                | 臺中國際展覽館 / 台中市鳥日區中山路三段1號            |
| 展覽備註:                | 使用線上申請於標準收費期間申請的廠商另享有98折優惠(限本次展覽)。 |
|                      | 2023年10月13日前申請者按標準收費。              |
|                      | 2023年10月14日至10月31日申請者須加付逾期申請費30%。  |
|                      | 2023年11月1日(含當日)以後須加付逾期申請費50%。      |

< 1

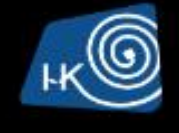

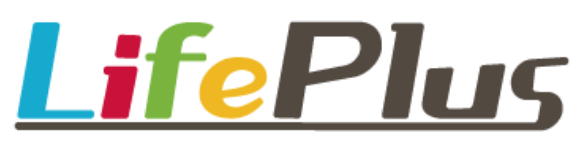

| Â | 線上申請 🛛 🔂 申請紀錄                    | 8              |
|---|----------------------------------|----------------|
|   |                                  |                |
|   | 請輸入關鍵字                           | 查詢             |
|   | 绿上                               | <b>〉</b><br>申請 |
| > |                                  |                |
|   | 統一編號:80428456                    |                |
|   | 聯絡電話:0229489493<br>地址:新北市中和區興南路三 | 段70號           |

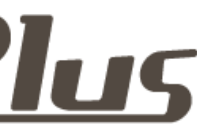

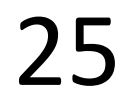

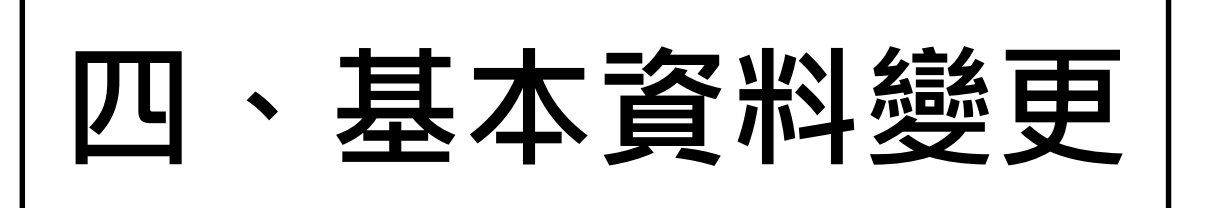

### > 個人資料可編輯公司基本資料

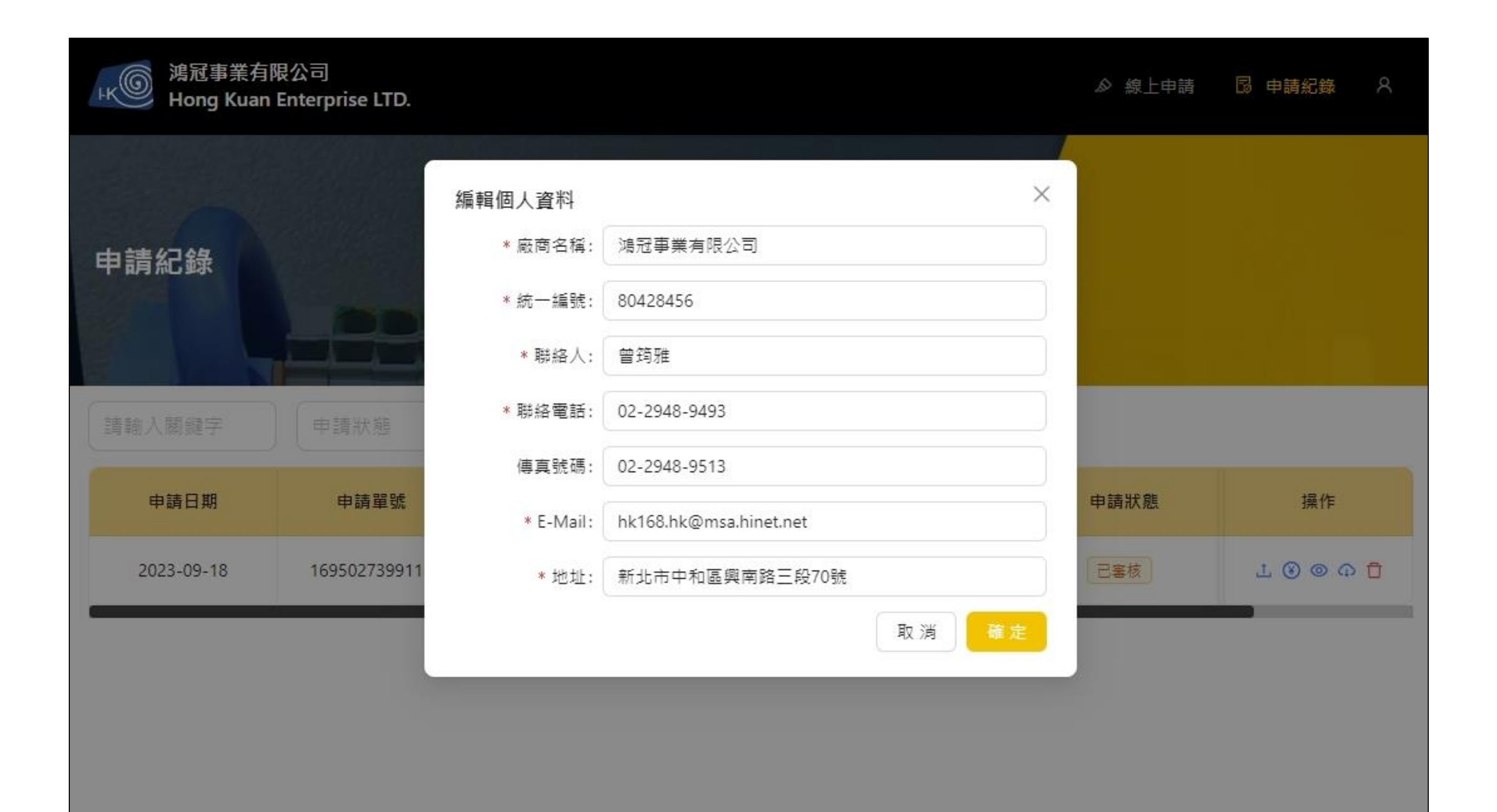

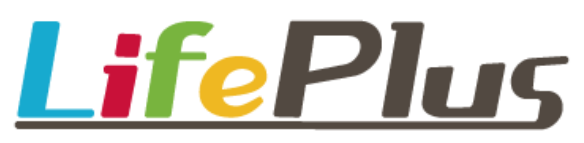

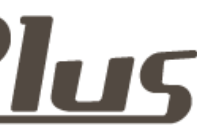

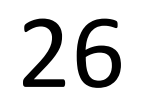

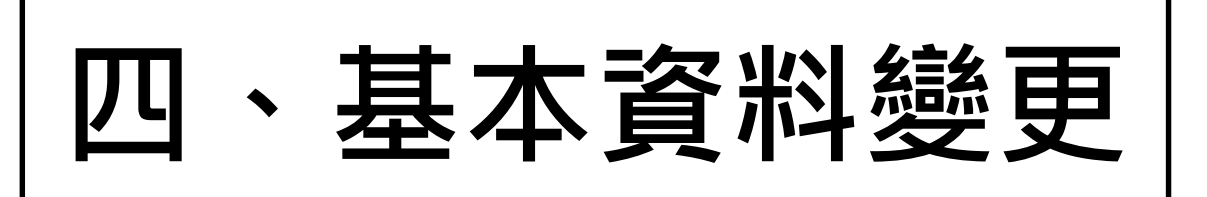

### > 變更密碼可提供使用者自行變更密碼

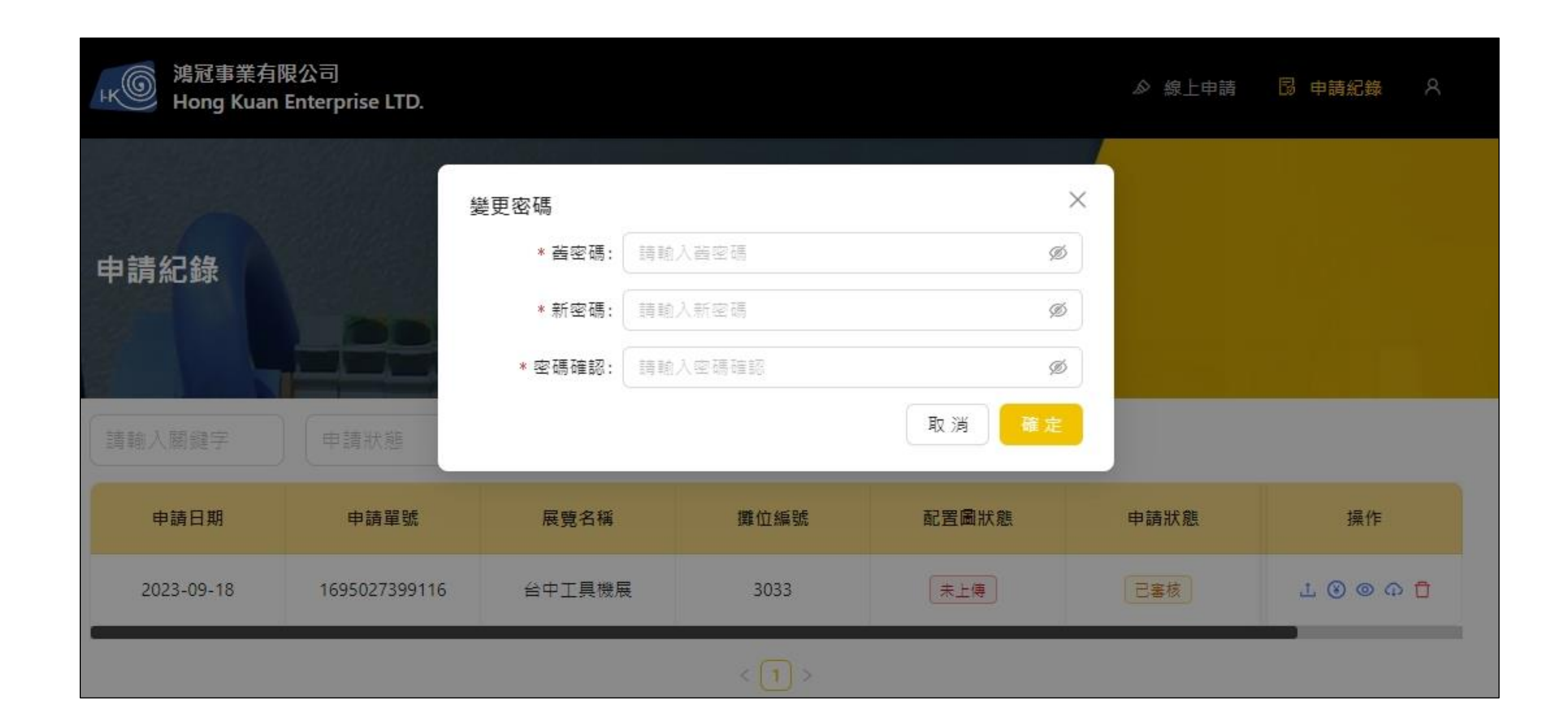

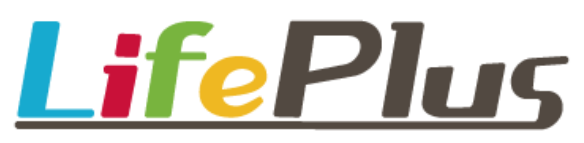

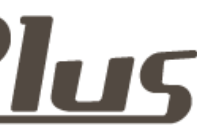

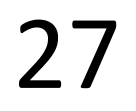

# LifePlus水電線上申請系統

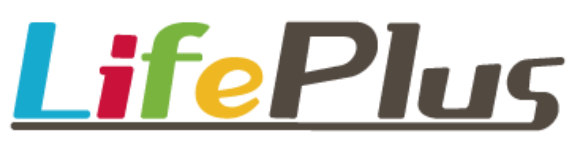

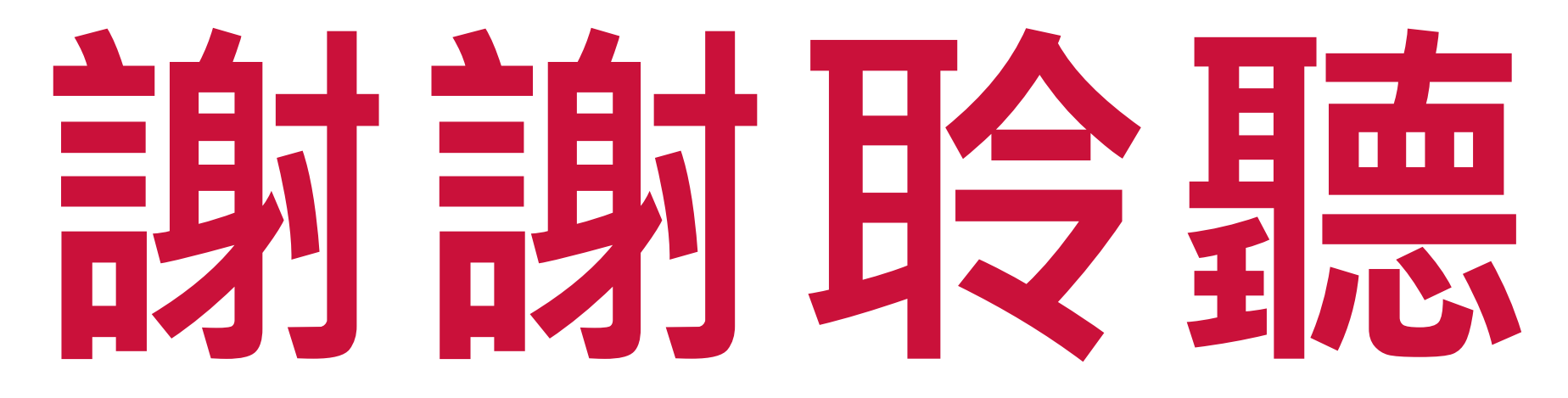

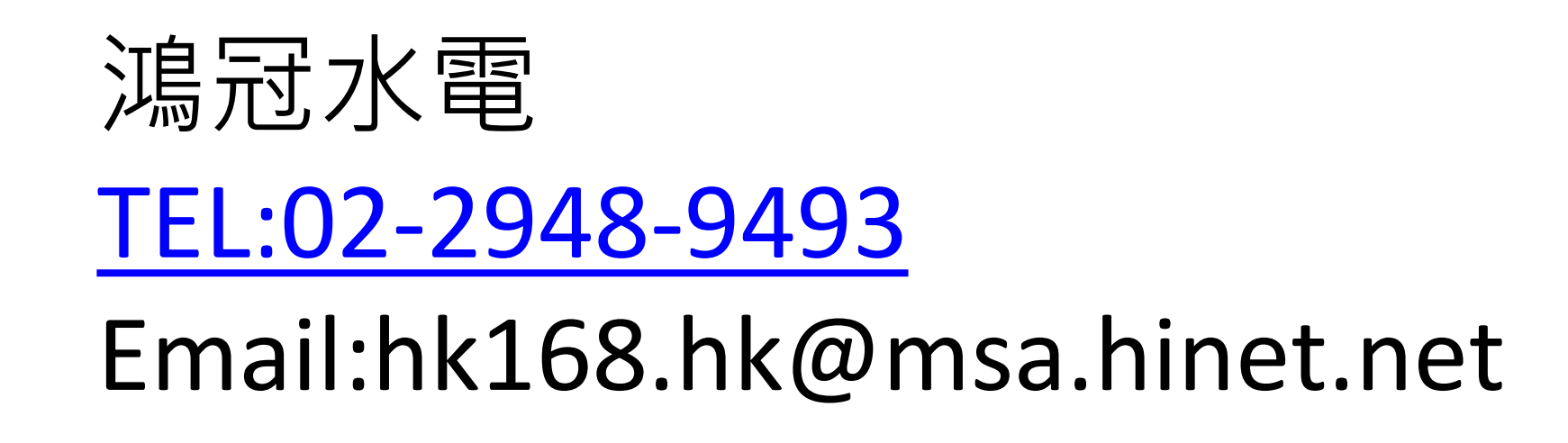

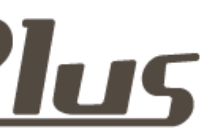